## 【ガイド】一般交通量調査結果の閲覧方法[目次]

# 「地図で見る」「表で見る」「地図から表で見る」「表から地 図で見る」の4パターンで閲覧可能です

i) 交通量(12時間・24時間)、速度、道路の状況を区間ごとに見る ➡ 箇所別基本表

ii ) 交通量(時間帯別)を区間ごとに見る ➡時間帯別交通量表

ⅲ)都道府県・全国の集計値を見る ➡ 集計結果整理表

# (1) 地図で見る

## (1)地図で見る①

# 令和3年度全国道路・街路交通情勢調査 一般交通量調査結果 WEBマップ(可視化ツール)

# を使用してください。

| 一般3                                                                                                    | 全国道路・街<br>を通量調査                                            | 游交通情<br>集計表                                                                                | 勢調査                                                                                                  |       |
|----------------------------------------------------------------------------------------------------|------------------------------------------------------------|--------------------------------------------------------------------------------------------|----------------------------------------------------------------------------------------------------|-------|
| はじめにこちらをご確認ください                                                                                                    |                                                            |                                                                                            |                                                                                                    |       |
| ·調査結果ナータの閲覧方法カイト 【 <sup>2</sup> P                                                                                                    | DF                                                         |                                                                                            | _                                                                                                    | 14    |
| 良【可想化ツールはこちら】                                                                                                    |                                                            |                                                                                            |                                                                                                    |       |
| 令和3年度全国道路・街路交通情勢調査                                                                                                    | 一般交通                                                       | 量調査結果                                                                                      | WEBマップ (可視                                                                                           | 化ツール) |
| and the second second                                                                                                    |                                                            |                                                                                            |                                                                                                    |       |
| 1                                                                                                    | _                                                          |                                                                                            |                                                                                                    |       |
|                                                                                                    |                                                            |                                                                                            |                                                                                                    |       |
| 集計結果整理表に関する説明資料 ( PDF)                                                                                                    | やス 呶け ひずごな                                                 | 認ください                                                                                      |                                                                                                    |       |
| 「用語の定義寺が記載されていようのし、データをと見に                                                                                                    | ゆる心でなって神                                                   | FON/ECVIO                                                                                  |                                                                                                    |       |
|                                                                                                    |                                                            | 家 Excelts                                                                                  | CSVE 1                                                                                               |       |
| 1. 区間数整理表(都道府県別道路種別別)                                                                                                    |                                                            | LACCING                                                                                    |                                                                                                    |       |
| <ol> <li>1. 区間数整理表(都道府県別道路種別別)</li> <li>2. 延長整理表(都道府県別道路種別別)</li> </ol>                                                                                                    | 【 》PDF版                                                    | 图 Excel版                                                                                   | CSV版】                                                                                                |       |
| <ol> <li>区間数整理表(都道府県別道路種別別)</li> <li>延長整理表(都道府県別道路種別別)</li> <li>道路施設延長整理表(都道府県別道路種別別)</li> </ol>                                                                                                    | 【 》PDF版<br>【 》PDF版                                         | 图 Excel版<br>图 Excel版                                                                       | ■ CSV版】<br>■ CSV版】                                                                                   |       |
| <ol> <li>1.区間数整理表(都道府県別道路種別別)</li> <li>2.延長整理表(都道府県別道路種別別)</li> <li>3.道路施設延長整理表(都道府県別道路種別別)</li> <li>4.交通量整理表(都道府県別道路種別別)</li> </ol>                                                                           | 【 》PDF版<br>【 》PDF版<br>【 》PDF版                              | <ul> <li>Excel版</li> <li>Excel版</li> <li>Excel版</li> <li>Excel版</li> </ul>                 | ■ CSV版】<br>■ CSV版】<br>■ CSV版】                                                                        |       |
| <ol> <li>区間数整理表(都道府県別道路種別別)</li> <li>延長整理表(都道府県別道路種別別)</li> <li>道路施設延長整理表(都道府県別道路種別別)</li> <li>交通量整理表(都道府県別道路種別別)</li> <li>旅行速度整理表(都道府県別道路種別別)</li> </ol>                                                      | 【 》 PDF版<br>【 》 PDF版<br>【 》 PDF版<br>【 》 PDF版               | <ul> <li>Excel版</li> <li>Excel版</li> <li>Excel版</li> <li>Excel版</li> <li>Excel版</li> </ul> | ■ CSV版】<br>■ CSV版】<br>■ CSV版】<br>■ CSV版】                                                             |       |
| <ol> <li>区間数整理表(都道府県別道路種別別)</li> <li>延長整理表(都道府県別道路種別別)</li> <li>道路施設延長整理表(都道府県別道路種別別)</li> <li>交通量整理表(都道府県別道路種別別)</li> <li>旅行速度整理表(都道府県別道路種別別)</li> <li>集計結果整理表CSVデータのヘッダフォーマット</li> </ol>                     | 【 戸 PDF版<br>【 戸 PDF版<br>【 戸 PDF版<br>【 戸 PDF版<br>【 配 Excel版 | <ul> <li>Excel版</li> <li>Excel版</li> <li>Excel版</li> <li>Excel版</li> <li>Excel版</li> </ul> | ■ CSV版】<br>■ CSV版】<br>■ CSV版】<br>■ CSV版】                                                             |       |
| <ol> <li>区間数整理表(都道府県別道路種別別)</li> <li>延長整理表(都道府県別道路種別別)</li> <li>道路施設延長整理表(都道府県別道路種別別)</li> <li>交通量整理表(都道府県別道路種別別)</li> <li>旅行速度整理表(都道府県別道路種別別)</li> <li>集計結果整理表CSVデータのヘッダフォーマット</li> </ol>                     | 【 № PDF版<br>【 № PDF版<br>【 № PDF版<br>【 № PDF版<br>【 № PDF版   | <ul> <li>Excel版</li> <li>Excel版</li> <li>Excel版</li> <li>Excel版</li> <li>Excel版</li> </ul> | ■ CSV版】<br>■ CSV版】<br>■ CSV版】<br>■ CSV版】                                                             |       |
| <ol> <li>区間数整理表(都道府県別道路種別別)</li> <li>延長整理表(都道府県別道路種別別)</li> <li>道路施設延長整理表(都道府県別道路種別別)</li> <li>交通量整理表(都道府県別道路種別別)</li> <li>旅行速度整理表(都道府県別道路種別別)</li> <li>集計結果整理表CSVデータのヘッダフォーマット</li> </ol> 2.箇所別基本表及び時間帯別交通量表  | 【 戸 PDF版<br>【 戸 PDF版<br>【 戸 PDF版<br>【 戸 PDF版<br>【 홈 Excel版 | <ul> <li>Excel版</li> <li>Excel版</li> <li>Excel版</li> <li>Excel版</li> </ul>                 | <ul> <li>■ CSV版 】</li> <li>■ CSV版 】</li> <li>■ CSV版 】</li> <li>■ CSV版 】</li> <li>■ CSV版 】</li> </ul> |       |
| <ol> <li>区間数整理表(都道府県別道路種別別)</li> <li>延長整理表(都道府県別道路種別別)</li> <li>道路施設延長整理表(都道府県別道路種別別)</li> <li>交通量整理表(都道府県別道路種別別)</li> <li>旅行速度整理表(都道府県別道路種別別)</li> <li>集計結果整理表CSVデータのヘッダフォーマット</li> </ol> 2. 箇所別基本表及び時間帯別交通量表 | 【 戸 PDF版<br>【 戸 PDF版<br>【 戸 PDF版<br>【 戸 PDF版<br>【 酒 Excel版 | <ul> <li>Excel版</li> <li>Excel版</li> <li>Excel版</li> <li>Excel版</li> <li>Excel版</li> </ul> | <ul> <li>■ CSV版 ]</li> <li>■ CSV版 ]</li> <li>■ CSV版 ]</li> <li>■ CSV版 ]</li> <li>■ CSV版 ]</li> </ul> |       |

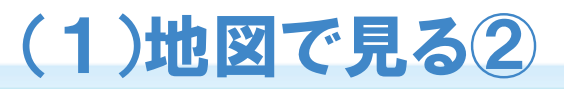

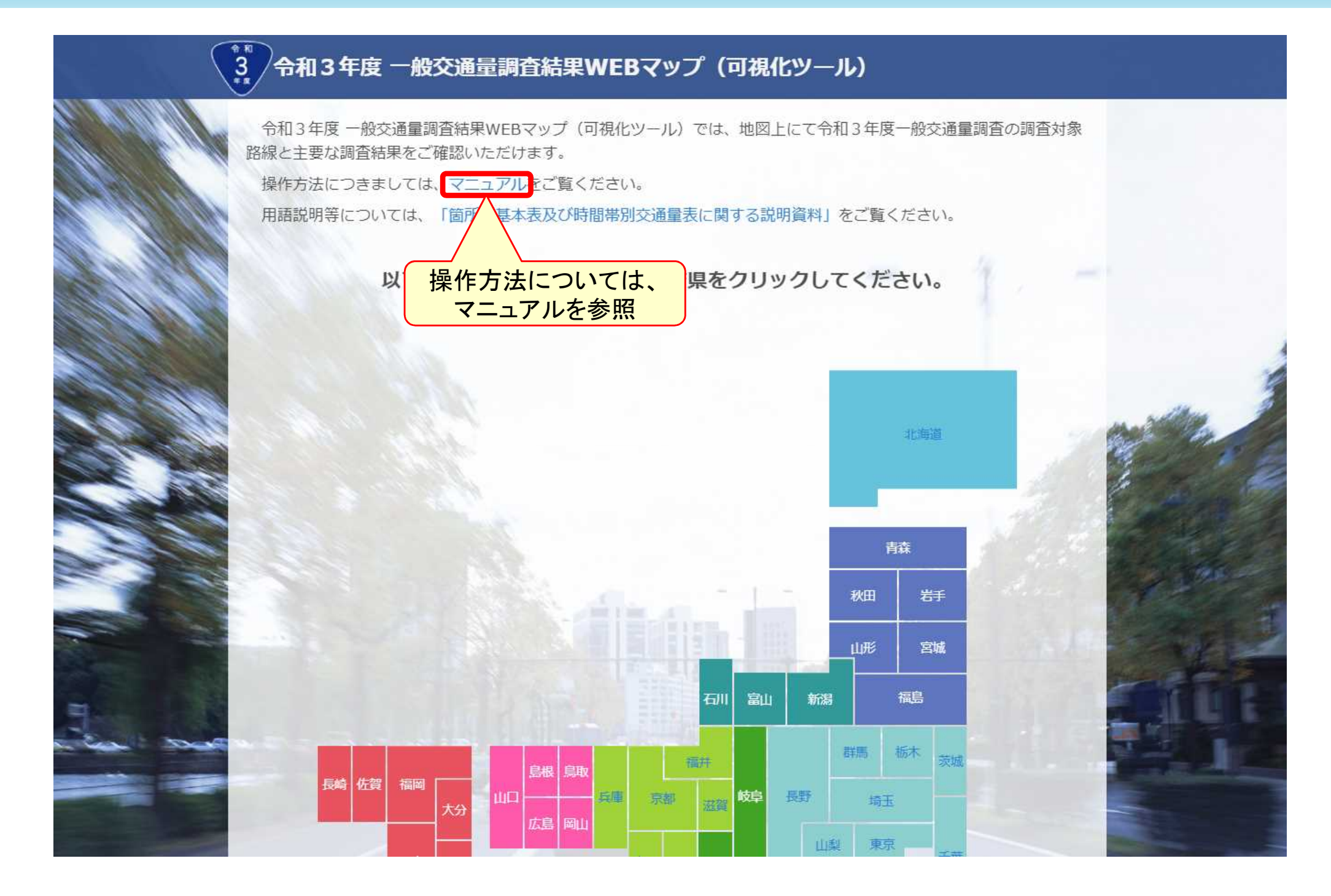

#### (2) 表で見る

i) 交通量(12時間・24時間)、速度、道路の状況を区間ごとに見る P5~6

ii) 交通量(時間帯別)を区間ごとに見る P7~12

iii)都道府県・全国の集計値を見る P13~14

(2)表で見る i)交通量(12時間・24時間)、速度、道路の状況を区間ごとに見る①

# 箇所別基本表 のファイル(Excel等)を開いてください。

| よしめにとうりてに俳                                                                                                    | 主応へんてい                             |                                                        |                      |                                  |           |                     |             |
|----------------------------------------------------------------------------------------------------|------------------------------------|--------------------------------------------------------|----------------------|----------------------------------|-----------|---------------------|-------------|
| ◆調査結果データの閲                                                                                                    | 『覧方法ガイト                            | 🖇 🕻 🗷 PDF                                              | 1                    |                                  |           |                     |             |
|                                                                                                    |                                    |                                                        |                      |                                  |           |                     |             |
| 日(可視化ツールはこ                                                                                                    | こちら】                               |                                                        | 1                    |                                  |           | -0                  |             |
| 令机3年度全国道路                                                                                                    | 子・街路交通帽                            | <b></b>                                                | 一般交通量                | <b> <b> <b> <b> </b></b></b></b> | そWEBマッ    | ノ(可視们               | ヒツール)       |
|                                                                                                    |                                    |                                                        |                      |                                  |           |                     |             |
| 1.集計結果整理表                                                                                                    |                                    |                                                        |                      |                                  |           |                     |             |
| 集計結里整理実に関する諸                                                                                                    | 细资料 / 🔎 PD                         | E 1                                                    |                      |                                  |           |                     |             |
| ↑用語の定義等が記載されて                                                                                                    | いますので、デーク                          | タをご覧になる                                                | 際は必ずご確               | <b>恐ください。</b>                    |           |                     |             |
| 10118 1212                                                                                                    | 6                                  |                                                        |                      |                                  |           |                     |             |
| 1. 区間数整理表(都道府期                                                                                                    | 具別道路種別別)                           |                                                        | 【 🔎 PDF版             | 图 Excel版                         | CSV版】     |                     |             |
| 2. 延長整理表(都道府県別                                                                                                    | 別道路種別別)                            |                                                        | 【 📙 PDF版             | 图 Excel版                         | CSV版】     |                     |             |
| 3. 道路施設延長整理表(者                                                                                                    | 卵道府県別道路種別                          | 別)                                                     | 【 📙 PDF版             | 🖲 Excel版                         | CSV版】     |                     |             |
| 4. 交通量整理表(都道府期                                                                                                    | <b>具別道路種別別)</b>                    |                                                        | 【 🔎 PDF版             | 🔊 Excel版                         | ■ CSV版】   |                     |             |
| 5. 旅行速度整理表(都道网                                                                                                    | 府県別道路種別別)                          |                                                        | 【 📙 PDF版             | 图 Excel版                         | CSV版】     |                     |             |
| 生計結果整理表CSV=                                                                                                    | データのヘッダフォ                          | ーマット                                                   | 【 圖 Excel版】          |                                  |           |                     |             |
|                                                                                                    |                                    |                                                        |                      |                                  |           |                     |             |
|                                                                                                    |                                    |                                                        |                      |                                  |           | Ser.                | - the       |
| 2. 箇所別基本表及C                                                                                                    | ,時間帯別交道                            | 量表                                                     |                      |                                  |           |                     |             |
|                                                                                                    | 「なる日本に思す」                          | ス部館資料「                                                 | PIDDE 1              |                                  |           |                     |             |
| 節形則其大事取75時間帯別                                                                                                    | いますので、デー                           | タをご覧になる                                                | 際は必ずご確               | <b>尽ください。</b>                    | 1. 10     |                     |             |
| 箇所別基本表及び時間帯別<br>↑用語の定義等が記載されて                                                                                                    |                                    |                                                        |                      | distance in                      |           |                     |             |
| 箇所別基本表及び時間帯別<br>↑用語の定義等が記載されて                                                                                                    | No. Contraction                    |                                                        |                      |                                  |           |                     |             |
| 箇所別基本表及び時間帯別<br>↑用語の定義等が記載されて<br>動所別基本表CSVデータのへ                                                                                    | ッダフォーマット                           | [ 🗟 Exce                                               | i版】                  |                                  |           |                     |             |
| 箇所別基本表及び時間帯別<br>↑用語の定義等が記載されて<br>動所別基本表CSVデータのへ                                                                                    | ッダフォーマット                           | [편 Exce                                                | 1版]                  |                                  |           |                     |             |
| 箇所別基本表及び時間帯別<br>↑用語の定義等が記載されて<br>動所別基本表CSVデータのへ<br>時間帯別交通量表CSVデータ0                                                                 | ッダフォーマット<br>のヘッダフォーマッ              | 【圏 Exce<br>ット【圏 Exce                                   | ·I版】<br>·I版】         |                                  |           | -                   |             |
| 箇所別基本表及び時間帯別<br>↑用語の定義等が記載されて<br>動所別基本表CSVデータのへ<br>時間帯別交通量表CSVデータの<br>都道府県                                                         | ッダフォーマット<br>のヘッダフォーマッ<br>î         | 【 <sup>図</sup> Exce<br>ット【 <sup>図</sup> Exce<br>町所別基本表 | 1版】                  |                                  | 時         | 間帯別交通車              | ŧ           |
| <ul> <li>箇所別基本表及び時間帯別</li> <li>↑用語の定義等が記載されて</li> <li>動所別基本表CSVデータのへ</li> <li>時帯別交通量表CSVデータの</li> <li>都道府県</li> <li>北海道</li> </ul> | ッダフォーマット<br>のヘッダフォーマッ<br>「<br>PDF版 | 【名)Exce<br>ット【名)Exce<br>道所別基本表<br>名 Excel版             | Ⅰ版】<br>Ⅰ版】<br>■ CSV版 |                                  | 時<br>PDF版 | 間帯別交通重調<br>■ Excel版 | 表<br>■ CSV版 |

### (2)表で見る i)交通量(12時間・24時間)、速度、道路の状況を区間ごとに見る②

|       |            | - 🤹             |                  |            |         |                      |            |             |    |     |              |             | kasyo13.x            | lsx - | Excel     |     |             |         |                            |
|-------|------------|-----------------|------------------|------------|---------|----------------------|------------|-------------|----|-----|--------------|-------------|----------------------|-------|-----------|-----|-------------|---------|----------------------------|
| ファイ   | ルホーム       | ŧ               | 挿入               |            | 描画      | ページ レイラ              | ′ウト        | 数式          |    | デー  | ター校閲         | 表示          | ヘルプ ♀ 実行し            | たい作   | 業を入力してくださ | い   |             |         |                            |
| A1    | *          | :               | >                | K          | ~       | <i>fx</i> 令和         | 3年         | 度全国         | 道路 | š۰í | 街路交通情望       | 勢調査         | 一般交通量調査              | 箇所    | 別基本表      |     |             |         |                            |
|       | Δ          | B               | 0                |            | F       |                      | F          |             |    | G   | Н            | T           | .1                   |       | K         |     | М           | N       | 0                          |
| Ē     |            |                 |                  |            |         |                      | 1          |             |    |     | 11           | 1           | 0                    |       | 1         |     | 141         |         |                            |
|       |            |                 |                  |            |         |                      |            |             |    |     |              |             |                      |       |           |     |             |         |                            |
| 2     | 타는 취       |                 | $\left( \right)$ | Г          | -<br>大、 | る細木甘                 | *          | र हा        | ¥  |     | · ( A 石山 ) - | <u>مانې</u> | <b>¥</b> D           |       |           |     |             |         |                            |
| 3 9   | R.T.AP     |                 |                  | '          | X       | 田洞宜本                 | 4          | いり          | 留了 | 丂.  | 」(Aグリ)/      | שוינ        | 留写                   |       |           |     |             |         |                            |
| 5     |            | $\triangleleft$ | -                |            | (       | 区間を特                 | F定         | する          | 畨  | 号   | )になって        | てい          | <b>6</b> / (III      |       |           |     |             |         | 終点僶                        |
| 6     |            | 世代              | 管理               |            |         |                      |            |             |    |     |              | 接           | 続路線等                 |       |           |     |             |         |                            |
| 7     | ++         | 番               | ラ                | 道          |         |                      |            |             |    | F   |              |             |                      |       |           |     |             |         |                            |
|       | 父母 ·<br>诵本 |                 |                  |            | 路       |                      |            |             |    | 接   | 六世           |             |                      |       |           | 接   | 大士          | ш.      |                            |
|       | 調区         |                 |                  | 路          | 線       |                      |            |             |    | 続   | 父母           | 世代          |                      |       |           | 続   | 父母          | 世介      |                            |
|       | 査間         | +               | _                | 種          |         | 路                    | 線:         | 名           |    | 5   | 調区           | 管の          | 败絈夕竺                 |       | 備考        |     | 調区          | 17+  管の | 胶纹心                        |
|       | 省号         | の               | の                |            | 番       |                      |            |             |    |     | 査問           | 理位          |                      |       |           |     | 査問          | 理位      | 150 498-70                 |
|       |            | 11/             | 112              | 別          | 号       |                      |            |             |    | 分   | 풍            | ₩<br>号      |                      |       |           | 分   | 풍           |         |                            |
| 8     |            |                 |                  |            |         |                      |            |             |    |     |              |             |                      |       |           |     |             |         |                            |
| 9     | 2110100010 | ▼               |                  | 1          | 1010    | 市存方方方的               |            |             | •  | 2   | 14110100000  |             |                      | •     |           | · · | 14110100110 |         | 市内市活成                      |
| 11 1  | 3110100010 | 0               | 0                | , ,<br>1 1 | 1010    | · 宋石向还但昭<br>· 宙夕宫速道路 |            |             |    | 1   | 13200300100  | 0           | 来石向还追昭<br>喜凄 3 是渋谷線  |       |           | 3   | 14110100110 | 0       | 宋石向还坦昭<br>甫夕宫凄道路           |
| 12 1  | 3111010005 | 0               | 0                | ) 1        | 1101    | 中央自動車道               | 富十字        | 与田線         |    | 4   | 3200400170   | 0           | 高速4号新宿線              |       |           | 1   | 13400140350 | 0       | 新宿国立線                      |
| 13 1: | 3111010010 | 0               | 0                | ) 1        | 1101    | 中央自動車道               | 富士君        | 吉田線         |    | 1   | 13400140350  | 0           | 新宿国立線                |       | 高井戸IC     | 6   |             |         | 杉並区・世田谷                    |
| 14 1: | 3111010020 | 0               | 0                | ) 1        | 1101    | 中央自動車道               | 富士言        | 吉田線         |    | 6   |              |             | 杉並区・世田谷区境            |       |           | 6   |             |         | 世田谷区・三鷹                    |
| 15 1: | 3111010030 | 0               | 0                | ) 1        | 1101    | 中央自動車道               | 富士君        | 吉田線         |    | 6   |              |             | 世田谷区・三鷹市境            |       |           | 6   |             |         | 三鷹市・世田谷                    |
| 16 1  | 3111010040 | 0               | 0                | ) 1        | 1101    | 中央自動車道               | 富士言        | 5田線         |    | 6   |              |             | 三鷹市・世田谷区境            |       |           | 6   |             |         | 世田谷区・三鷹                    |
| 17 1  | 3111010050 | 0               | 0                | )  <br>) 1 | 1101    | 中央自動車道               | 富士さ        | 5田緑<br>十四%9 |    | 6   |              |             | 世田合区・三鷹巾境            |       |           | 6   |             |         | 三鷹巾・調布巾<br>-囲左士 三瘫士        |
| 10 1  | 3111010000 | 0               | 0                | , i<br>1 1 | 1101    | 中天日動単道               | 副上で<br>宣十つ | 古田城         |    | 0   |              |             | 二鳥巾・調巾巾児<br>調本市・三摩市培 |       |           | 6   |             |         | 洞布巾・二鳥巾<br>三鷹市・調本市         |
| 20 13 | 3111010080 | 0               | 0                | ) 1        | 1101    | 中央自動車道               | 山上に<br>富十さ | 5日線         |    | 6   |              |             | 三鷹市・調布市境             |       |           | 1   | 13300200420 | 0       | <u>一篇</u> 印 詞中日<br>一般国道20号 |
| 21 1: | 3111010090 | 0               | 0                | ) 1        | 1101    | 中央自動車道               | 富士君        | 吉田線         |    | 1   | 3300200420   | 0           | 一般国道20号              |       | 調布IC      | 6   |             |         | 調布市・府中市                    |
| 22 1  | 3111010100 | 0               | 1                | 1          | 1101    | 中央自動車道               | 富士君        | 吉田線         |    | 6   |              |             | 調布市・府中市境             |       |           | 1   | 13400090130 | 0       | 川崎府中線                      |
|       | ▶ 箇乃       | 別基              | 本表               | £          | (+)     |                      |            |             |    |     |              |             |                      |       |           | •   |             |         |                            |
| 淮備島   | 27         |                 |                  |            |         |                      |            |             |    |     |              |             |                      |       |           |     |             |         |                            |

6

の順に項目が掲載されています。

#### (2)表で見る ii)交通量(時間帯別)を区間ごとに見る①

# | 時間帯別交通量表 | のファイル(Excel等)を開いてください。

| ▶調宜結果テータの閲覧万法カイド<br>♀【可視化ツールはこちら】<br>令和3年度全国道路・街路交通情報           | L ∕≃ PDF  | 1         |           |                |           |         |
|-----------------------------------------------------------------|-----------|-----------|-----------|----------------|-----------|---------|
| 空【可視化ツールはこちら】<br>令和3年度全国道路・街路交通情報                               |           |           |           |                |           |         |
| 今和3年度全国道路・街路交通情報                                                |           |           |           |                |           |         |
| 「「山」」「「文工」」「山山、山山、山山、山山、山山、山山、山山、山山、山山、山、山、山、山、山、               | 執調杏 -     | 一般交通题     | 書調杏結理     |                | プ(司祖仏     |         |
|                                                                 | 거미에요      | 102 ~ 102 | ENGENEN   |                | > (-)///  | 101 101 |
| 4 供到外田鼓田丰                                                       |           |           |           |                |           |         |
| L. 集訂結米登埋衣                                                      |           |           |           |                |           | 1. 7    |
| 集計結果整理表に関する説明資料 ( 🔑 PDF                                         | 1         |           |           |                |           |         |
| ↑用語の定義等が記載されていますので、データ                                          | をご覧になる    | 際は必ずご確認   | 認ください。    | _              |           |         |
| 1 反開粉栽研主(新常広旧の)苦吹研切の)                                           | ,         |           | Excel#    | COVER 1        |           |         |
| <ol> <li>○回教堂性衣(即追应保加加)</li> <li>○ 新長整理夫(都道府追別道路預別別)</li> </ol> | 1         |           | 图 Excei版  | □ CSV版 】       |           |         |
| 3. 道路施設延長整理表(都道府県別道路種別別                                         | ) (       | PDF版      | 图 Excel版  | CSV版】          |           |         |
| 4. 交通量整理表(都道府県別道路種別別)                                           |           | PDF版      | 图 Excel版  | ■ CSV版】        |           |         |
| 5. 旅行速度整理表(都道府県別道路種別別)                                          | [         | PDF版      | 图 Excel版  | CSV版】          |           |         |
| 生計結理整理素でSVデータのヘッダフォー                                            | 7w6 1     | Excelt:   | F         |                |           |         |
| HIMALETICOVY VOY (VVV)                                          |           | Encount   |           |                |           |         |
|                                                                 |           |           |           |                | A.L.      | m       |
| 2. 箇所別基本表及び時間帯別交通                                               | 量表        |           |           |                |           |         |
| 箇所別基本表及び時間帯別交通量表に関する                                            | 説明資料(     | PDF 1     | R. 1 1680 |                |           |         |
| ↑用語の定義等が記載されていますので、データ                                          | をご覧になる    | 際は必ずご確    | 思ください。    | and the second |           |         |
|                                                                 | and the   |           | TEL SY    |                |           |         |
| 所別基本表CSVデータのヘッダフォーマット                                           | [ 🖹 Excel | 版]        |           |                |           |         |
| 間帯別交通量表CSVデータのヘッダフォーマット                                         | Excel     | 版]        |           |                |           |         |
| 都道府県 筃                                                          | 所别基本表     |           | -         | 時              | 間帯別交通量    | ŧ       |
|                                                                 | Exceli    | CSV#      |           | PDF版           | 客) Excel版 | ■ CSV版  |
|                                                                 |           | Ser of My |           |                |           | UU VIUX |

## (2)表で見る ii)交通量(時間帯別)を区間ごとに見る(2)

| F   | 5     | - ¢ - 1    | -          | ÷        |              |                     |            |          |        |          |             |        |      |            |            | zknt | rf13.xls | 5x - Ex | cel  |       |      |             |      |      |       |        |
|-----|-------|------------|------------|----------|--------------|---------------------|------------|----------|--------|----------|-------------|--------|------|------------|------------|------|----------|---------|------|-------|------|-------------|------|------|-------|--------|
| ファ・ | イル    | ホーム        | 挿フ         | ł        | 描画           | ,                   | ページ        | レイアウト    | 数ī     | 式        | デ           | -9     | 校閲   | 表示         | へル         | f Ç  | )実行した    | こい作業    | を入力し | てください |      |             |      |      |       |        |
|     |       |            |            |          |              |                     |            |          |        |          |             |        |      |            |            | -    |          |         |      |       |      |             |      |      |       |        |
| A8  |       | -          |            | $\times$ | $\checkmark$ | fx                  |            | 13100    |        |          |             |        |      |            |            |      |          |         |      |       |      |             |      |      |       |        |
|     |       |            |            |          |              | _                   |            |          |        |          |             |        |      |            |            |      |          |         |      |       |      |             |      |      |       |        |
|     | А     | В          | С          | D        | E            | F                   | G          | Н        | Ι      | J        | Κ           | L      | М    | N          | 0          | P    | Q        | R       | S    | Т     | U    | V           | W    | Х    | Y     | Z      |
| 1   |       |            |            |          |              |                     |            |          |        |          |             | 令和     | 3年度  | 度全国        | 国道         | 洛▪∶  | 街路       | 交通      | 情勢   | 調査    | _    | 般交          | 通量   | 調査   |       | 間帯     |
| 0   |       |            |            |          |              |                     |            |          |        |          |             |        |      |            |            |      |          |         |      |       |      |             |      |      |       |        |
| 2   | 東京都   | 特別区        |            |          |              |                     |            |          |        |          |             |        |      |            |            |      |          |         |      |       |      |             |      |      |       |        |
| 4   |       |            |            |          | г <u></u>    | יז ד                | = =r       |          | _      | 88       | जर          |        |      |            | <b>₩</b> □ |      |          |         |      |       |      |             |      |      |       |        |
| 5   |       |            |            |          | 「父:          | 通言                  | 重訂         | 間企甲位     | 쓰      | 间        | 奋           | 号」(t   | 3列)  | かし         | 畨号         |      |          |         |      |       | 時    | 間帯別の        | 自動車類 | 交通量  | (台/時) |        |
|     |       |            |            | $\leq$   |              | ([2                 | Σ間         | を特定      | する     | 5者       | \$号         | +) にた  | よって  | いる         | )          |      |          |         |      |       |      |             |      |      |       |        |
|     | 都指    | 交単         | 道          |          | い里           | 詞                   |            | 通        | -      | ÷        | Ŧ           |        |      |            |            |      |          |         |      |       |      |             |      |      |       |        |
|     | 道定    | 通位         | <u>ي</u> ع | 彩白       | 年観           | <u></u>             | 24  <br> 畦 | 量        | 大      | 9        | 痡           |        |      |            |            |      |          |         |      |       |      |             |      |      |       |        |
|     | 府市    | 量区         |            | 40K      | 調・           | 測                   | 間          | 観        |        | 下        | ΠΞ          |        |      |            |            |      |          |         |      |       |      |             |      |      |       |        |
|     | ポコー   | 前间         | 種          | 番        | 査非           | 値                   | 観          | 川        |        | り        | $\boxtimes$ | 7時台    | 8時台  | 9時台        | 10時台       | 11時台 | 12時台     | 13時台    | 14時台 | 15時台  | 16時台 | 17時台        | 18時台 | 19時台 | 20時台  | 21時台 2 |
|     | ド     | - 육        |            | _        | 観            | 活                   | 測          | 月        | 候      | <i>О</i> |             |        |      |            |            |      |          |         |      |       |      |             |      |      |       |        |
| 6   |       |            |            | ㅋ        | 川            | р <del>л</del><br>П | 別          | Β        |        | 別        | ׳ת׳         |        |      |            |            |      |          |         |      |       |      |             |      |      |       |        |
| 7   |       | -          | -          | -        | -            |                     | - Tel 1    | -        | -      | -        | -           | -      | -    | -          | -          | -    | -        | -       | -    | -     | -    | -           | -    | -    | -     | -      |
| 8   | 1310  | 20         | 1          | 1010     | 1            | 0                   | 2          | 20210929 | 1      | 1        | 1           | 1804   | 1478 | 1434       | 1475       | 1676 | 1712     | 1792    | 2146 | 2369  | 2455 | 2223        | 2137 | 1576 | 1175  | 911    |
| 9   | 1310  | 20         | 1          | 1010     | 1            | 0                   | 2          | 20210929 | 1      | 1        | 2           | 495    | 378  | 487        | 582        | 613  | 561      | 487     | 585  | 451   | 396  | 319         | 316  | 368  | 330   | 376    |
| 10  | 1310  | 20         | 1          | 1010     | 1            | 0                   | 2          | 20210929 | 1      | 2        | 1           | 1855   | 1755 | 1753       | 1888       | 1932 | 1843     | 1742    | 1760 | 1820  | 2119 | 2486        | 2422 | 2118 | 1451  | 1143   |
| 11  | 13100 | 20         | 1          | 1010     | 1            | 0                   | 2          | 20210929 | 1      | 2        | 2           | 438    | 482  | 635        | 764        | 724  | 739      | 689     | 675  | 618   | 603  | 462         | 395  | 399  | 660   | 801    |
| 12  | 13100 | 30         | 1          | 1101     | 1            | 0                   | 2          | 20210929 | 3      | 1        | 1           | 1484   | 1247 | 1147       | 1427       | 1366 | 1426     | 1245    | 1635 | 1386  | 1706 | 1335        | 1415 | 1117 | 829   | 592    |
| 13  | 13100 | 30         | 1          | 1101     | 1            | 0                   | 2          | 20210929 | 3      | 1        | 2           | 405    | 340  | 314        | 389        | 372  | 389      | 339     | 446  | 379   | 465  | 364         | 386  | 305  | 226   | 162    |
| 14  | 1310  | 30         | 1          | 1101     |              | 0                   | 2          | 20210929 | 3      | 2        | 1           | 1912   | 1/// | 1824       | 1803       | 1845 | 1719     | 1726    | 1/81 | 1834  | 1807 | 1834        | 1833 | 1719 | 1378  | 948    |
| 15  | 12100 | J 3U       | 1          | 1101     | 1            | 0                   | 2          | 20210929 | 3<br>2 | 1        |             | 5ZZ    | 485  | 498        | 492        | 1720 | 1900     | 4/1     | 2060 | 1962  | 493  | 500<br>1972 | 1021 | 408  | 3/0   | 259    |
| 10  | 13100 | 40<br>1 40 | 1          | 1101     | 1            | 0                   | 2          | 20210929 | े<br>२ | 1        | 2           | 1790   | /079 | /21        | 1707       | 1750 | /000     | 1041    | 562  | 502   | 585  | 511         | 1001 | 386  | 201   | 211    |
| 18  | 1310  | 40         | 1          | 1101     | 1            | 0                   | 2          | 20210323 | 3      | 2        | 1           | 1970   | 1880 | 1860       | 1914       | 1914 | 1801     | 1779    | 1855 | 1935  | 1898 | 1878        | 1955 | 1790 | 1507  | 993    |
| 19  | 1310  | 40         | 1          | 1101     | 1            | 0                   | 1          | =+ 1/ -+ | 7.     | •        | ī           | + 122. | +    | 7 )8       | 522        | 522  | 492      | 486     | 507  | 528   | 518  | 513         | 533  | 488  | 411   | 271    |
| 20  | 1310  | 60         | 1          | 1101     | 1            | 0                   | 1          | 該ヨ9      | a:     | /-       | -1-         | で进     | 灯9~  | ວ <u>I</u> | 1757       | 1738 | 1800     | 1641    | 2060 | 1862  | 2144 | 1872        | 1831 | 1416 | 1079  | 775    |
| 21  | 1310  | 60         | 1          | 1101     | 1            | 0                   | 2          | 202      | 3      | 1        | 2           | 490    | 431  | 421        | 480        | 475  | 491      | 448     | 562  | 508   | 585  | 511         | 499  | 386  | 294   | 211    |
| 22  | 1310  | 60         | 1          | 1101     | 1            | P                   | 2          | 20210929 | 3      | 2        | 1           | 1970   | 1880 | 1860       | 1914       | 1914 | 1801     | 1779    | 1855 | 1935  | 1898 | 1878        | 1955 | 1790 | 1507  | 993    |
|     | •     | 果只都        | (特         | 別区       | を除く)         |                     | 東京         | 都特別区     | (      | +        |             |        |      |            |            |      |          |         |      |       |      |             |      |      |       |        |

#### (2)表で見る ii)交通量(時間帯別)を区間ごとに見る③

#### 箇所別基本表で、「調査単位区間番号」(AF列)を確認する。

| F        | 5.0              | - 🤹       | *              | Ŧ        |              |                                                                                                    |     |             |    |        |    |             |     | kasy    | /013 | .xlsx             | Excel          |              |             |                 |            |           |    |
|----------|------------------|-----------|----------------|----------|--------------|----------------------------------------------------------------------------------------------------|-----|-------------|----|--------|----|-------------|-----|---------|------|-------------------|----------------|--------------|-------------|-----------------|------------|-----------|----|
| ファ       | イル ホーム           | ĺ         | 挿入             |          | 描画           | ページ レイアウト ちょうしょう しょうしょう しょうしょう しょうしょう しょうしょう しょうしょう しょうしょう しんしょう しんしょう レイアウト しょう しんしょう しんしょう しょう しんしょう しんしょう しんしょう しんしょう しんしょう しんしょう しんしょう しんしょう しんしょう しんしょう しんしょう しんしょう しんしょう しんしょう しんしょう しんしょう しんしょう しんしょう しんしょう しんしょう しんしょう しんしょう しんしょう しんしょう しんしょう しんしょう しんしょう しんしょう しんしょう しんしょう しょう しんしょう しんしょう しんしょう しんしょう しんしょう しんしょう しんしょう しんしょ しんしょ | 友式  | データ         | ŧ  | 交閲     |    | 表示へル        | プ   | ç       | ) 実行 | うしたいり             | 乍業を入           | カしてください      |             |                 |            |           |    |
|          |                  |           |                |          |              |                                                                                                    |     | 12 S        |    | 000192 |    |             |     | -       |      |                   |                |              |             |                 |            |           |    |
| A1       | ک                |           | >              | <        | $\checkmark$ | fx 令和3年度全                                                                                                    | 国道路 | 各・街路        | 各交 | 通      | 情  | 勢調査一般       | 交ì  | 通量      | 調査   | E箇所               | 別基本            | 表            |             |                 |            |           |    |
|          | А                | в         | C              | D        | F            | F                                                                                                    |     | х           | Y  | 7      | ΔΔ | AB          | 1   |         |      | AF                | AF             | AG           |             | АН              |            | AI        | Α, |
| 1        |                  |           | ~              |          | -            | 1                                                                                                    |     |             |    | -      |    | 令和34        | Ŧ١  | 守く      | EIS  | 司道路               | 各・イ            | <b>新路交</b> 通 | 情勢調         | 香               | 一般         | 交         | 甬  |
|          |                  |           |                |          |              |                                                                                                    |     |             |    |        |    | 17 18 2     | 1 4 | $\sim$  |      | -~                |                |              |             |                 | 1.         |           |    |
| 3        | 東京都              |           |                |          |              |                                                                                                    |     |             |    |        |    |             |     |         |      |                   |                |              |             |                 |            |           |    |
| 4        |                  |           |                |          |              |                                                                                                    |     | ×           |    |        |    |             |     |         |      |                   |                |              |             |                 |            |           |    |
| 5        |                  | 世代        | 管理             |          |              | 路線名                                                                                                    |     |             |    |        |    | 半成27        | 年度  | ŧ       |      | 交通量               | 調査<br>問釆号      |              |             | terentud.       | - 114      | 今組        |    |
| 6        |                  | 番         | 号              | ざ        |              |                                                                                                    |     | R           | -  | -      |    |             | t   | 世代省     | き理   | <u> </u>          | 町.田. ク         |              | <br>工<br>工  | 観測地点            | R地名<br>- 日 | 和測        | 個  |
| 1        | 交基               | _         |                | 塭        | 路            |                                                                                                    |     | <u>1000</u> | 同規 | 般      | 方  | 交基          | -   |         | _    | -<br>#45/03/07/02 |                | 観交基          | 郡           | 町字              | 2          | <br> 年非   | 別  |
|          | <u></u> 通卒<br>調区 |           |                | 路        | 線            |                                                                                                    |     | 間           | 格  | 道      | 通行 | 通本          |     |         |      | 都指                | 調区             | 測通本          |             | 村               |            | 度観<br> 調測 | 酒查 |
|          | 査問               | 4         | <u>10 - 12</u> | 種        |              | 路線名                                                                                                    |     | 延           | 追路 | 指      | コフ | 調区<br>  香間  | 34  | ÷       |      | 府市                | 查間             | 地調区<br>占杳間   |             |                 |            | 査の        | 結果 |
|          | 金<br>号           | の         | の              |          | 畨            |                                                                                                    |     | Ē           | の  | 正区     | ラバ | 番           | 1   | の<br>(ユ | の    | 県コ                | 単番             | 番            |             |                 |            | 通         | 活田 |
|          |                  | 11/2      | 1177           | 51       | 号            |                                                                                                    |     | 1×          | 別  | 間      | 9  | 号           |     |         | 1112 | ۲                 | ш <del>,</del> | 号            |             |                 |            | 重         | 0  |
| 8        | -                | -         |                | -        | •            |                                                                                                    | -   | (kr 🔻       | -  | -      | -  |             | -   | -       | -    | -                 | -              |              |             |                 | -          |           | 別  |
| 9<br>466 | 13300200040      | 0         | 0              | 3        | 20           | <br>一般国道20号                                                                                                    |     | 1.3         | 0  | 1      | 0  | 13300200040 |     | 0       | 0    | 13100             | 17010          | 13300200040  | <br>  千代田区糠 | 98T3TF          | 1          | 1         | C  |
| 467      | 13300200050      | 0         | 0              | 3        | 20           | 一般国道20号                                                                                                    |     | .1          | 0  | 1      | 0  | 13300200050 |     | 0       | 0    | 13100             | 17010          | 13300200040  | 千代田区麹       | Į⊞T3ŢĘ          | ]          | 1         | C  |
| 468      | 3300200060       | 0         | 0              | 3        | 20           | 一般国道20号                                                                                                    |     | .9          | 0  | 1      | 0  | 13300200060 |     | 0       | 0    | 13100             | 17010          | 13300200040  | 千代田区麹       | ₫ĦJ3ŢE          | ]          | 1         | C  |
| 469      | 13300200070      | 0         | 0              | 3        | 20           | 一般国道20号                                                                                                    |     | .4          | 0  | 1      | 0  | 13300200070 |     | 0       | 0    | 13100             | 17010          | 13300200040  | 千代田区麹       | 週町3丁E           |            | 1         | C  |
| 470      | 13300200080      | 0         | 0              | 3        | 20           | 一般国道20号                                                                                                    |     | 1.1         | 0  | 1      | 0  | 13300200080 |     | 0       | 0    | 13100             | 17010          | 13300200040  | 千代田区麹       | Į⊞T3ŢE          | ]          | 1         | C  |
| 471      | 13300200090      | 0         | 0              | 3        | 20           | 一般国道20号                                                                                                    |     | .1          | 0  | 1      | 0  | 13300200090 |     | 0       | 0    | 13100             | 17010          | 9300200040   | 千代田区麹       | 週町3丁E           | ]          | 1         | C  |
| 472      | 13300200100      | 0         | 0              | 3        | 20           | 一般国道20号                                                                                                    |     | .5          | 0  | 1      | 0  | 13300200100 |     | 0       | 0    | 13100             | 17020          | 0100         | 心心之主时       | <u>t. ≪</u> 5⊺  | 8          | 1         | C  |
| 473      | 13300200110      | 0         | 0              | 3        | 20           | 一般国道20号                                                                                                    |     | .2          | 0  | 1      | 0  | 13300200110 |     | 0       | 0    | 13100             | 番              | 号をコト         | -する         | 5 <sup>[]</sup> | 8          | 1         | C  |
| 474      | 13300200120      | 0         | 0              | 3        | 20           | 一般国道20号                                                                                                    |     | .1          | 0  | 1      | 0  | 13300200120 |     | 0       | 0    | 13100             |                |              | - / (       | b]              | ∃          | 1         | C  |
| 475      | 13300200130      | 0         | 0              | 3        | 20           | 一般国道20号                                                                                                    |     | .1          | 0  | 1      | 0  | 13300200130 |     | 0       | 0    | 13100             | 17020          | 13300200100  | 渋谷区千駄       | また谷5丁           |            | 1         | C  |
| 476      | 13300200140      | 0         | 0              | 3        | 20           | 一般国道20号                                                                                                    |     | .3          | 0  | 1      | 0  | 13300200140 |     | 0       | 0    | 13100             | 17020          | 13300200100  | 渋谷区千駄       | 【ヶ谷5丁           | E          | 1         | C  |
| 477      | 13300200150      | 0         | 0              | 3        | 20           | 一般国道20号                                                                                                    |     | .1          | 0  | 1      | 0  | 13300200150 |     | 0       | 0    | 13100             | 17020          | 13300200100  | 渋谷区千駄       | 【ヶ谷5丁           | E .        | 1         |    |
| 478      | 13300200160      | 0<br>⇔⊔⊡: | 0<br>=         | 3        | 20           | 一般国道20号                                                                                                    |     | .3          | 0  | 1      | 0  | 13300200160 |     | 0       | 0    | 13100             | 17020          | 13300200100  | 渋谷区千駄       | 【ヶ谷5]           | H          | 1         | C  |
|          | 固門               | 別是        | *47            | <u>.</u> | (+)          |                                                                                                    |     |             |    |        |    |             |     |         |      |                   |                |              | 4           |                 |            |           |    |

#### (2)表で見る ii)交通量(時間帯別)を区間ごとに見る④

#### 該当する都道府県の時間帯別交通量表(Excel版)のシートにおいて、「交通量 調査単位区間番号」(B列)のフィルターから同じ番号を選択する。

|            |            |             | <b>e</b> -     |      |               |                |     |                |      |                 |        |                  |                 |               |                | zkn  | trf13.xl        | sx - Ex     | kcel        |             |      |      |             |             |      |        |
|------------|------------|-------------|----------------|------|---------------|----------------|-----|----------------|------|-----------------|--------|------------------|-----------------|---------------|----------------|------|-----------------|-------------|-------------|-------------|------|------|-------------|-------------|------|--------|
| ファイル       | ∕ <i>†</i> | <u>х-</u> д | 挿              | K.   | 描画            | ,              | ページ | レイアウト          | 数    | 式               | デ      | -タ               | 校閲              | 表示            | ~JI            | プ(   | ? 実行し           | たい作業        | を入力し        | てください       | Υ.   |      |             |             |      |        |
| A8         |            |             | ***            | ×    | ~             | f <sub>x</sub> |     | 13100          |      |                 |        |                  |                 |               |                |      |                 |             |             |             |      |      |             |             |      |        |
| 4          | A          | В           | С              | D    | E             | F              | G   | Н              | I    | J               | K      |                  | M               | N             |                | P    | Q               | R           | S           | T           | U    |      | W           | X           | Y    |        |
| 1          |            |             |                |      |               | 1              |     |                |      |                 |        | 令机               | 13年             | 度全            | 国迫             | 路·   | 街路              | 父迪          | 情勢          | 调查          |      | 骰父   | 通重          | 調査          |      | 守      |
| 2<br>3 東3  | 京都特        | 家区          |                |      |               |                |     |                |      |                 |        |                  |                 |               |                |      |                 |             |             |             |      |      |             |             |      | _      |
| 5          |            |             |                | 1    | 会交            | 個              |     |                |      |                 |        |                  |                 |               |                |      |                 |             |             |             | B₹   | 間帯別  | <br>自動車類    | 「<br>較通量    | (台/時 | <br>}) |
|            |            |             | 诸              | 肞    | 和通            | 別              | 12  | 交              |      | Ĕ.              | 由      |                  |                 |               |                |      |                 |             |             |             |      |      |             |             |      |        |
| 省          | 將指  <br>首定 | 交単<br>诵位    |                |      | 年観            | 査              | 24  | 通              | 天    | 切               | Ľ      |                  |                 |               |                |      |                 |             |             |             |      |      |             |             |      |        |
| 床          | う市         | 量区          | <b>A</b> ↓     | 昇順   | i( <u>S</u> ) |                |     |                |      |                 | ī      |                  |                 |               |                |      |                 |             |             |             |      |      |             |             |      |        |
| 炉          |            | 調间<br>査番    | ×A↓            | 降順   | i( <u>O</u> ) |                |     |                |      |                 | r<br>2 | 7時台              | 8時台             | 9時台           | 10時台           | 11時台 | 12時台            | 13時台        | 14時台        | 15時台        | 16時台 | 17時台 | 18時台        | 19時台        | 20時台 | 2      |
|            | Ч          | 号           |                | 色で   | 並べ替           | 「え(I)          | )   |                |      | )               | •      |                  |                 |               |                |      |                 |             |             |             |      |      |             |             |      |        |
| 6          |            |             | T <sub>x</sub> | "(列] | B)" /         | 5571           | ルター | をクリア( <u>C</u> | 2)   |                 |        |                  |                 |               |                |      |                 |             |             |             |      |      |             |             |      |        |
| 7          | *          | Ľ           | )              | 色フ   | 1119-         | (I)            |     |                |      | 3               | k r    | 100.             | × 1.170         | · 1 101       | 1.175          | 1070 | 1710            | 1700        | •           |             |      |      | • • • • •   | 1570        | 1175 | 8      |
| 8          | 1311       |             | )              | 数値   | シィルタ          | 9-(F)          | )   |                |      | 1               | •      | 指定               | 宅の値に領           | 等しい(F         | )              | 613  | ) 1712<br>3 561 | 1792        | 2146<br>585 | 2369        | 2455 | 319  | 2137        | 1575        | 330  | /<br>1 |
| シク         | する         |             | )              | 拉夫   | 1             |                |     |                |      | (               |        | 109              |                 | 空レノカレ         |                | 1932 | 1843            | 1742        | 1760        | 1820        | 2119 | 2486 | 2422        | 2118        | 1451 |        |
| 11 1       | 13100      | 20          | )              | 快赤   |               |                | 101 |                |      |                 |        | 187              |                 | 40//40        |                | シケ   | IN/H            | する          | 675         | 618         | 603  | 462  | 395         | 399         | 660  | J      |
| 12 1       | 13100      | 30          | )              |      |               | (进             | (7) |                |      | ^               |        | 指知               | 定の値より           | り大きい(         | <u>G</u>       |      |                 | 9 0         | 635         | 1386        | 1706 | 1335 | 1415        | 1117        | 829  | ł      |
| 13         | 13100      | 30          | )<br>1         |      | 30            |                |     |                |      |                 |        | 指知               | 官の値以            | 上( <u>0</u> ) |                | 19/2 | 389             | 1726        | 446<br>1791 | 1824        | 465  | 1824 | 1800        | 1710        | 1270 | 2      |
| 14 1       | 13100      | 30          | )              |      | 40            |                |     |                |      |                 |        | 指知               | 定の値より           | )小さい()        | _)             | 503  | 468             | 471         | 486         | 500         | 493  | 500  | 500         | 468         | 376  | ŝ      |
| 16 1       | 13100      | 40          | )              |      | 60            |                |     |                |      |                 |        | tp:              | その値り            | 下(0)          | 1. A. O. S. C. | 1738 | 3 1800          | 1641        | 2060        | 1862        | 2144 | 1872 | 1831        | 1416        | 1079 | 3      |
| 17 1       | 13100      | 40          | )              |      | 200           |                |     |                |      |                 |        | 184              |                 | 1 (2)         |                | 475  | 5 491           | 448         | 562         | 508         | 585  | 511  | 499         | 386         | 294  | 1      |
| 18 1       | 13100      | 40          | )              | - 2  | 210           |                |     |                |      |                 |        | 指知               | Eの範囲            | 内( <u>W</u> ) |                | 1914 | 1801            | 1779        | 1855        | 1935        | 1898 | 1878 | 1955        | 1790        | 1507 | 1      |
| 19 1       | 13100      | 40          | )              |      | 220           |                |     |                |      |                 |        | トッ               | プテン( <u>T</u> ) | )             |                | 522  | 2 492           | 486         | 507         | 528         | 518  | 513  | 533         | 488         | 411  |        |
| 20 1       | 13100      | 60          | )<br>J         |      | 230           |                |     |                |      |                 | ,      | 平中               | ヨより ト(          | A)            |                | 1738 | 3 1800          | 1641        | 2060        | 1862        | 2144 | 1872 | 1831        | 1416        | 1079 | 1      |
| 21         | 13100      | 10<br>13    | )<br>)         | - V  | 15010         | l              |     |                |      |                 |        | ्तर<br>          | 5 - NT          | -)            |                | 101/ | 9 491<br>1 1801 | 448<br>1770 | 1855        | 508<br>1925 | 1802 | 1879 | 499<br>1955 | 300<br>1700 | 294  | +<br>7 |
| 22         | 10100      | 東京都         | 3              |      |               |                | 0   | /              | + 42 | <del> </del> 71 |        | - <del>4</del> 1 | 940 L (         | <u>U)</u>     |                | 1014 | 1001            | 1770        | 1000        | 1000        | 1030 | 1070 | 1000        | 1730        | 1007 | 3      |
| Ste 1++ c+ | -          |             | _              |      |               | 1              | O   | < _            | +7)  | C/V             |        | J-               | ザー設定            | ミフィルタ-        | -( <u>E</u> )  |      |                 |             |             |             |      |      |             |             |      |        |

## (2)表で見る ii)交通量(時間帯別)を区間ごとに見る(5)

|     | - <del>د</del> | e -            | <b>£</b> - | • ₹      |            |                |     |          |    |    |    |      |      |             |      | zknt  | rf13.xls     | sx - Ex     | cel    |       |      |              |                  |       |          |                  |
|-----|----------------|----------------|------------|----------|------------|----------------|-----|----------|----|----|----|------|------|-------------|------|-------|--------------|-------------|--------|-------|------|--------------|------------------|-------|----------|------------------|
| יקר | れっ             | <b>ホ</b> ーム    | 挿          | ک        | 描画         | 1              | ページ | レイアウト    | 数1 | t  | デー | -9   | 校閲   | 表示          | へルフ  | r Q   | 実行し          | たい作業を       | を入力して  | てください |      |              |                  |       |          |                  |
|     |                |                |            |          |            |                |     |          |    | 17 |    |      |      |             | 1000 | -     |              |             |        |       |      |              |                  |       |          |                  |
| A8  |                |                |            | $\times$ | ~          | f <sub>x</sub> |     | 13100    |    |    |    |      |      |             |      |       |              |             |        |       |      |              |                  |       |          |                  |
|     | А              | В              | С          | D        | Е          | F              | G   | Н        | Ι  | J  | ĸ  | L    | М    | N           | 0    | P     | Q            | R           | S      | Т     | U    | V            | W                | X     | Y        | Z                |
| 1   |                | vi <b>1</b> 51 |            |          |            |                |     |          |    |    |    | 全和   | 2年日  | <b>半</b> 个同 | 司、其语 | 夂 . 2 | 待敗           | <b></b> ふ 通 | 害卖     | 调查    | _    | ·般交          | 通量               | 調査    | 日時       | f間               |
| 2 7 | ートフィル          | ター オプシ         | /ヨン        |          |            |                |     |          |    |    |    |      |      |             |      |       |              | ?           | X      |       |      |              |                  |       |          |                  |
| 3 3 | 由出条件の          | の指定:           |            |          |            |                |     |          |    |    |    |      |      |             |      |       |              |             |        |       |      |              |                  |       |          |                  |
| 4   | 170            | 10             |            |          |            |                |     |          |    |    |    |      |      |             |      |       |              | AA          |        |       |      | - 88-111-111 | ب<br>جہ جہ جے پہ | 5     | (1) (n+) |                  |
| 5   | 1/(            |                |            |          |            |                |     |          |    |    |    |      |      |             |      |       | ~ 2          | 待しい         | ~      |       | u₹]  | <u>利可守列</u>  | 目動単鶏<br>         | 1)父进里 | (台/時)    |                  |
|     |                | • A            |            | OOR      | <u>(0)</u> |                |     |          | _  |    |    |      |      |             |      |       |              |             |        |       |      |              |                  |       |          |                  |
|     | (1             | Dコピ・           | —          | した       | 番号         | を              | 貼   | り付ける     |    |    |    |      |      |             |      |       | ~            |             | $\sim$ |       |      |              |                  |       |          |                  |
|     |                | -              |            |          |            |                |     |          |    |    |    |      |      |             |      |       |              |             |        | 3     |      |              |                  |       |          |                  |
| ?   | を使って、          | 任意の            | 1文         | 字を表す     | すことが       | でき             | ます。 |          |    |    |    |      |      |             |      |       |              |             |        | 5時台   | 16時台 | 17時台         | 18時台             | 19時台  | 20時台     | 21時 <sub>1</sub> |
| *   | を使って           | 、任意のな          | と字?        | 列を表す     | すことがで      | できま            | ŧす。 |          |    |    |    |      |      |             |      |       |              |             |        |       |      |              |                  |       |          |                  |
| e   |                |                |            |          |            |                |     |          |    |    |    |      |      |             |      |       |              |             |        | 0     |      |              |                  |       |          |                  |
| 7   |                |                |            |          |            |                |     |          |    |    |    |      |      |             |      | OK    |              | キャン         | セル     |       | *    |              | v                | •     | •        |                  |
| 8   | 13100          | 20             | 1          | 1010     | 1          | 0              | 2   | 20210929 | 1  | 1  | 1  | 1804 | 1478 | 1434        | 1475 | 1676  | ~            | 1792        | 2146   | 2369  | 2455 | 2223         | 2137             | 1576  | 1175     | 91               |
| 9   | 13100          | 20             | 1          | 1010     | 1          | 0              | 2   | 20210929 | 1  | 1  | 2  | 495  | 378  | 487         | 582  | (     | <u> つ </u> ク | トック         | する     | 451   | 396  | 319          | 316              | 368   | 330      | 37               |
| 10  | 13100          | 20             | 1          | 1010     | 1          | 0              | 2   | 20210929 | 1  | 2  | 1  | 1855 | 1755 | 1753        | 1888 |       | ••           |             |        | 820   | 2119 | 2486         | 2422             | 2118  | 1451     | 112              |
| 11  | 13100          | 20             | 1          | 1010     | 1          | 0              | 2   | 20210929 | 1  | 2  | 2  | 438  | 482  | 635         | 764  | 724   | 739          | 689         | 675    | 618   | 603  | 462          | 395              | 399   | 660      | 80               |
| 12  | 13100          | 30             |            | 1101     | 4          | 0              | 2   | 20210929 | 3  | 4  |    | 1484 | 1247 | 114/        | 1427 | 1366  | 1426         | 1245        | 1635   | 1386  | 1706 | 1335         | 1415             | 205   | 829      | 55               |
| 13  | 12100          | 30             | ÷          | 1101     | -          | 0              | 2   | 20210929 | 3  | 2  | 1  | 1012 | 1777 | 1024        | 1002 | 3/Z   | 1710         | 1726        | 1701   | 1001  | 1907 | 1001         | 1000             | 1710  | 1970     |                  |
| 14  | 13100          | 30             | 1          | 1101     | 1          | 0              | 2   | 20210929 | 3  | 2  | 2  | 522  | 185  | 1024        | 1003 | 503   | 1/13         | 1720        | 186    | 500   | 1007 | 500          | 500              | 1/13  | 376      | 25               |
| 16  | 13100          | 40             | 1          | 1101     | 1          | 0              | 2   | 20210020 | 3  | 1  | 1  | 1796 | 1579 | 1541        | 1757 | 1738  | 1800         | 1641        | 2060   | 1862  | 2144 | 1872         | 1831             | 1416  | 1079     | 75               |
| 17  | 13100          | 40             | 1          | 1101     | 1          | 0              | 2   | 20210929 | 3  | 1  | 2  | 490  | 431  | 421         | 480  | 475   | 491          | 448         | 562    | 508   | 585  | 511          | 499              | 386   | 294      | 21               |
| 18  | 13100          | 40             | 1          | 1101     | Ť          | 0              | 2   | 20210929 | 3  | 2  | 1  | 1970 | 1880 | 1860        | 1914 | 1914  | 1801         | 1779        | 1855   | 1935  | 1898 | 1878         | 1955             | 1790  | 1507     | 95               |
| 19  | 13100          | 40             | 1          | 1101     | 1          | 0              | 2   | 20210929 | 3  | 2  | 2  | 537  | 513  | 508         | 522  | 522   | 492          | 486         | 507    | 528   | 518  | 513          | 533              | 488   | 411      | 27               |
| 20  | 13100          | 60             | 1          | 1101     | 1          | 0              | 2   | 20210929 | 3  | 1  | 1  | 1796 | 1579 | 1541        | 1757 | 1738  | 1800         | 1641        | 2060   | 1862  | 2144 | 1872         | 1831             | 1416  | 1079     | 77               |
| 21  | 13100          | 60             | 1          | 1101     | 1          | 0              | 2   | 20210929 | 3  | 1  | 2  | 490  | 431  | 421         | 480  | 475   | 491          | 448         | 562    | 508   | 585  | 511          | 499              | 386   | 294      | 21               |
| 22  | 13100          | 60             | 1          | 1101     | 1          | 0              | 2   | 20210929 | 3  | 2  | 1  | 1970 | 1880 | 1860        | 1914 | 1914  | 1801         | 1779        | 1855   | 1935  | 1898 | 1878         | 1955             | 1790  | 1507     | 99               |
|     | 16)<br>(16)    | 東京都            | (牛         | 寺別区を     | を除く)       |                | 東京  | 都特別区     | 0  | +) |    |      |      |             |      |       |              |             |        | 1     |      |              |                  |       |          |                  |

### (2)表で見る ii)交通量(時間帯別)を区間ごとに見る⑥

|                 | <del>ن</del> ک | ¢ - <b>1</b>   | -    | Ŧ    |                |     |             |                                         |      |    |        |      |          |                 |                   | zkntr   | f13.xlsx | c - Exc | el         |         |         |                          |                  |                    |          |          |
|-----------------|----------------|----------------|------|------|----------------|-----|-------------|-----------------------------------------|------|----|--------|------|----------|-----------------|-------------------|---------|----------|---------|------------|---------|---------|--------------------------|------------------|--------------------|----------|----------|
| ファイ             | ブル ホ           | -4             | 挿入   | ł    | 苗画             | ぺ   | ージ          | レイアウト                                   | 数1   | t  | デー     | -9 t | 交閲       | 表示              | ヘルプ               | Ŷ       | 実行した     | い作業を    | 入力して       | ください    |         |                          |                  |                    |          |          |
| Λο              |                | - :            | 5    | ×    | 7              | fr  | ] .         | 13100                                   |      |    |        |      |          |                 |                   |         |          |         |            |         |         |                          |                  |                    |          |          |
| Ao              |                |                |      |      | ×              | Ja  |             | 10100                                   |      |    |        | 1    |          |                 |                   |         |          |         |            |         |         |                          |                  |                    |          |          |
|                 | A              | В              | С    | D    | E              | F   | G           | H                                       | Ι    | J  | K      | 上    | M<br> 2年 | N<br><b>늎스[</b> | <br>ヨン <b>ざ</b> 「 | P.      |          | R<br>大活 | S<br>小主 泰丸 | ⊤<br>钿本 | U       | /<br>. ሰル <del>太</del> ち | <br>℃ <b>活</b> — | ▁<br>▁<br>】<br>王田本 |          | <br>上日日: |
| 1               |                |                |      |      |                |     |             |                                         |      |    |        | ᄁᄮ   | 1941     | 支王              | 픠浬                | 哈•      | 1116     | 文連      | 旧劣         | 洞宜      |         | 顶义                       | 迎里               | しいて                | <u> </u> | 1日]      |
| 2               | 東京都物           | 专別区            |      |      |                |     |             |                                         |      |    |        |      |          |                 |                   |         |          |         |            |         |         |                          |                  |                    |          |          |
| 4               |                |                |      |      |                |     |             |                                         |      |    |        |      |          |                 |                   |         |          |         |            |         |         |                          |                  |                    |          |          |
| 5               |                |                |      |      | 令交             | 個   |             |                                         |      |    |        |      | 1        | 1               |                   |         | 1        |         |            |         | 時       | 間帯別                      | 自動車類<br>「        | 较通量                | (台/時)    | )        |
|                 | #R +F3         | <del></del>    | 道    | 路    | 和通<br>  3量     | 別調  | 12          | 交                                       |      | Ŀ  | 車      |      |          |                 |                   |         |          |         |            |         |         |                          |                  |                    |          |          |
|                 | 都拍<br>道定       | 父里<br>通位       | 00   | 《白   | 年観             | 査知  | 24          | 通量                                      | 天    | 9  | 秳      |      |          |                 |                   |         |          |         |            |         |         |                          |                  |                    |          |          |
|                 | 府市             | 量区             |      | 不承   | 週・調・           | 観測  | 时間          | 観                                       |      | 下  | 1里<br> |      |          |                 | 100± /\           | 110+ /> | 100+1    | 100± /\ | 1.00+15    | 150+ /> | 100± /> | 170+15                   | 100± />          | 100 + 10           | 008± /\  | 010+7    |
|                 |                | 詞<br>査<br>番    | 種    | 番    | 査非             | 値   | 観           | 「「」「」「」」「」」「」」」」」」」」」」」」」」」」」」」」」」」」」」」 | 一    | 10 |        | /時台  | 8時台<br>  | 9時台             | 10時台              | 目時台     | 12時台     | 13時台    | 14時台       | 15時台    | 16時台    | 1/時台                     | 18時台             | 19時台               | 20時台     | 21時台     |
|                 | Ч              | 号              | 別    | 号    | 測              | 用   | л<br>П<br>П | 月日                                      | , IX | 別  | 分      |      |          |                 |                   |         |          |         |            |         |         |                          |                  |                    |          |          |
| 6               | -              |                |      | -    |                | の   | 別           | _                                       | -    | -  | -      | _    |          |                 | -                 | -       |          | _       | -          | -       | -       | -                        | -                | _                  |          |          |
| 824             | 13100          | 17010          | 3    | 20   | 1              | 0   | 1           | 20210914                                | 6    | (1 | 1      | 752  | 838      | 840             | 920               | 861     | 824      | 844     | 870        | 900     | 862     | 912                      | 787              |                    | · ·      |          |
| 825             | 13100          | 17010          | 3    | 20   | 1              | 0   | 1           | 20210914                                | 6    | 1  | 2      | 149  | 135      | 152             | 164               | 38      | 112      | 101     | 125        | 100     | 93      | 88                       | 63               |                    |          |          |
| 826             | 13100          | 17010          | 3    | 20   | 1              | 0   | 1           | 20210914                                | 6    | 2  | 1      | 655  | 785      | 621             | 673               | 850     | 868      | 910     | 1006       | 1037    | 1054    | 1142                     | 1014             |                    |          |          |
| 827<br>3108     | 13100          | 17010          |      | 20   | I              | 0   | 1           | 20210914                                | 0    | 2  | 2      | 100  | 100      | 200             | 105               | 111     | 109      | 110     | 90         | 09      | 50      |                          | - 34             |                    |          |          |
| <u>: 로구 + 6</u> | 1 + 3          | ₩₽0            | フ グラ |      | ŧ. <del></del> | +.  | h i         | 2                                       |      |    |        | 7 _  |          |                 |                   |         |          |         |            |         |         |                          |                  |                    |          |          |
| 3111            |                | ゴクリ            | J1 ] | י נו | 仅小             | ·C' | 164         | <mark>ہ</mark>                          |      |    | 1      | -9-  | トリク      | )別」             | 、」申               | 種凶      | 分」       |         |            |         |         |                          |                  |                    |          |          |
| 3112            |                |                |      |      |                |     |             |                                         |      |    |        |      | が異       | なって             | ている               | 0       |          |         |            |         |         |                          |                  |                    |          |          |
| 3113            |                |                |      |      |                |     |             |                                         |      |    |        |      |          |                 |                   |         |          |         |            |         |         |                          |                  |                    |          |          |
| 3114            |                |                |      |      |                |     |             |                                         |      |    |        |      |          |                 |                   |         |          |         |            |         |         |                          |                  |                    |          |          |
| 3116            |                |                |      |      |                |     |             |                                         |      |    |        |      |          |                 |                   |         |          |         |            |         |         |                          |                  |                    |          |          |
| 3117            |                |                |      |      |                |     |             |                                         |      |    |        |      |          |                 |                   |         |          |         |            |         |         |                          |                  |                    |          |          |
| 10              |                | 東京都            | (特別  | 別区を  | 除く)            | Ī   | 京           | 都特別区                                    | (-   | Ð  |        |      |          |                 |                   |         |          |         |            |         | •       |                          |                  |                    |          |          |
| 進備              | 主了 310         | ו–ר <u>ע</u> מ | 、中 2 | 1 個が | 見つかり           | )まし | t-          |                                         |      |    |        |      |          |                 |                   |         |          |         |            |         |         |                          |                  |                    |          |          |

### (2)表で見る iii)都道府県・全国の集計値を見る①

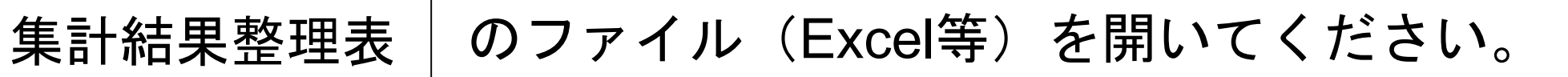

| →調査結果データの                                          | 1唯認くにさい つ閲覧方法ガイ  | K [ BPDI             | F]           |                    |                |                |             |
|----------------------------------------------------|------------------|----------------------|--------------|--------------------|----------------|----------------|-------------|
| 日【可視化ツール(<br>令和3年度全国道                              | はこちら】<br>直路・街路交通 | 情勢調査                 | 一般交通量        | 量調査結果              | <b>見WEBマ</b> ッ | プ(可視们          | ニツール)       |
| <ol> <li>集計結果整理者</li> </ol>                        | Ę                |                      |              |                    |                |                | 1           |
| 集計結果整理表に関する                                        | 5説明資料【 🔑 P       | PDF ]                |              |                    | 7              |                | 1.          |
| ↑用語の定義等が記載され                                       | れていますので、デー       | ータをご覧になる             | 5際は必ずご確      | 認ください。             |                |                |             |
| 1 区開粉救田主 (約)営                                      | 広旧別治牧孫別別)        | _                    |              | Excel <sup>#</sup> | COVIE          |                |             |
| 1. 区间数金理衣(都道<br>2. 新馬整理素(都道应                       | (目別)首臨:預別別)      |                      |              | E Excelta          | CSVID 1        |                |             |
| 3 道路施設新馬整理美                                        | (都道府)目別道路種       | 511511)              |              | Excel版             | CSV版           |                |             |
| <ol> <li>道昭旭設建設金建設</li> <li>A 充涌最整理事(都道</li> </ol> | (印度)) 关闭,是问题     | רבערבע               |              |                    | CSVIII         |                |             |
| 5 旅行油度救田主(新                                        | (治疾)),這些重加別別     | )                    |              | Excelta            | CSVIII 1       |                |             |
| S. MAINEQUERER (MP                                 |                  |                      |              | Excenter           | - COVIA        | /              |             |
| 集計結果整理表CS                                          | Vデータのヘッダフ        | オーマット                | 【 🔊 Excel版】  |                    |                |                |             |
|                                                    |                  |                      |              |                    |                |                |             |
| 2 倍武则甘大主亚                                          | いな時間世団大          | "洛旦主                 |              |                    |                | A PROPERTY.    | 100 000 000 |
| Z. 固川 加 基 中 衣 か                                    | 又び時间市別文          | 迎里衣                  |              |                    |                | Service Blocks |             |
| 箇所別基本表及び時間常                                        | 帯別交通量表に関す        | する説明資料               | [ PDF ]      | 1. Jan             | 1 40           |                |             |
| ↑用語の定義等が記載され                                       | れていますので、デー       | ータをご覧になる             | 5際は必ずご確      | 思ください。             | a sector       |                |             |
|                                                    | 100 No. 10       |                      | TO DE LA COM |                    |                |                |             |
| 箇所別基本表CSVデータの                                      | ロヘッダフォーマット       | Exce                 | el版】         |                    |                |                |             |
| 寺間帯別交通量表CSVデ-                                      | ータのヘッダフォーマ       | マット 【 🖻 Exce         | el版】         |                    |                |                |             |
|                                                    | COLUMN STREET    | 箇所別基本表               | 1            |                    | 時              | 間帯別交通星         | ŧ.          |
| 都道府県                                               |                  |                      |              |                    | -              | Even H         | E coute     |
| 都道府県北海道                                            | PDF版             | 图 Excel版             | CSV版         |                    | 人 PDF版         | ELEXCEINX      | CSVMX       |
| 都道府県<br>北海道<br>青森県                                 | PDF版             | 图 Excel版<br>图 Excel版 | CSV版         |                    | PDF版           | ● Excel版       | ■ CSV版      |

## (2)表で見る iii)都道府県・全国の集計値を見る②

|     | ାର • ୫ • • |                     |                 |                          | syuuk | ei04.xlsx | - Excel          |        |          |                 |      |       |               |
|-----|------------|---------------------|-----------------|--------------------------|-------|-----------|------------------|--------|----------|-----------------|------|-------|---------------|
| ファイ | (ル ホーム 挿入  | 描画 ページレイアウト 数式 データ  | 校閲              | 表示へり                     | J 0   | 実行したい     | 作業を入力            | してくださし | Ň        |                 |      |       |               |
|     |            |                     |                 |                          |       |           |                  |        |          |                 |      |       |               |
| A1  | - : ×      | ✓ fx 令和3年度全国道路・街路   | 路交通情            | 情勢調査 一般                  | 交通量調  | 周査集       | 計結果整             | 理表     |          |                 |      |       |               |
| 4   | А          | В                   |                 | С                        | D     | E         | F                | G      | Н        | Ι               | J    | К     | L             |
| -   |            | 令利                  | 03年月            | 度全国道路                    | 各·街路  | 各交通       | 情勢               | 周杳     | 一般る      | を通量             | 調査   | 集計    | 結果            |
| 2   |            |                     |                 | ~                        |       |           |                  |        |          |                 |      |       |               |
| 3 🖆 | 全国         |                     |                 |                          |       |           |                  |        |          |                 |      |       |               |
| 4   |            |                     |                 |                          |       |           |                  |        |          |                 |      |       |               |
| 5   | 表4(A) 交通量  | 整理表(交通量推定不能区        | 間を              | 含む)                      |       |           |                  |        |          |                 |      |       |               |
| 6   |            |                     |                 |                          |       |           |                  |        |          |                 |      |       |               |
| 7   | 抑苦应但       | 治疫症の                |                 | 议公告时行口                   | 延長    | 12時       | 間平均交道<br>(台/12h) | 量      | 12時<br>( | 間走行台:<br>(千台キロ) | ‡D   | 24時   | 間平均3<br>(台/日) |
| 8   | 卸進桁条       | ,但此行生力归             |                 | 7日1月1八7元                 | (km)  | 小型車       | 大型車              | 合計     | 小型車      | 大型車             | 合計   | 小型車   | 大型車           |
| 9 Å | 比海道全域      | 高速自動車国道             | 雨)DID           | 商業地域)                    | 21.1  | 20001     | 5879             | 25879  | 422      | 124             | 546  | 24336 | 724           |
| 10  |            |                     | กเก(ส           | を業地域を除く)                 | 3.9   | 21826     | 5074             | 26900  | 85       | 20              | 105  | 25810 | 710           |
| 11  |            | 都道府県別、合計(全国         | 国分)             | 5街部                      | 9.6   | 9455      | 2639             | 12093  | 91       | 25              | 116  | 11532 | 329           |
| 12  |            | ── が掲載されている         |                 |                          | 361.1 | 4512      | 1046             | 5558   | 1629     | 378             | 2007 | 5203  | 153           |
| 13  |            |                     | 니가면전            | 410                      | 392.0 | 4134      | 1196             | 5329   | 1620     | 469             | 2089 | 4760  | 181           |
| 14  |            |                     | 合計              |                          | 787.7 | 4885      | 1289             | 6174   | 3848     | 1015            | 4863 | 5675  | 187           |
| 15  |            | 一般国道の目動単専用道路        | DID(R           | \$〕美地或)<br>Σ₩₩₩₩±±±±∞_// | _     | _         | _                | _      | _        | _               | _    | _     |               |
| 16  |            |                     |                 | 周耒叱収を际く)<br>山士供知         |       |           |                  | _      |          |                 |      |       |               |
| 10  |            |                     | -C 0.71<br>亚+地式 | ULLITEL<br>지지            | 343.3 | 2020      | -                | 4898   | 1349     | 333             | 1682 | 4661  | 125           |
| 10  |            |                     | 111111          | 파<br>독립                  | 58.3  | 2626      | 714              | 3340   | 153      | 42              | 195  | 2997  | 98            |
| 20  |            |                     | 승計              | - I -                    | 401.6 | 3741      | 931              | 4672   | 1502     | 374             | 1876 | 4419  | 121           |
| 21  |            | 高規格幹線道路             | DID(7           | 商業地域)                    | 21.1  | 20001     | 5879             | 25879  | 422      | 124             | 546  | 24336 | 724           |
| 22  |            |                     | 제DID(류          | 斎業地域を除く)                 | 3.9   | 21826     | 5074             | 26900  | 85       | 20              | 105  | 25810 | 710           |
| 23  |            |                     | その作             | 也市街部                     | 9.6   | 9455      | 2639             | 12093  | 91       | 25              | 116  | 11532 | 329           |
|     | 4. 交通量整理   | 表(A) 4. 交通量整理表(B) + | I               |                          |       |           |                  |        |          |                 |      |       |               |

# (3) 地図から表で見る

(3)地図から表で見る(1)

#### 可視化ツールで、「交通調査基本区間番号」を確認する。

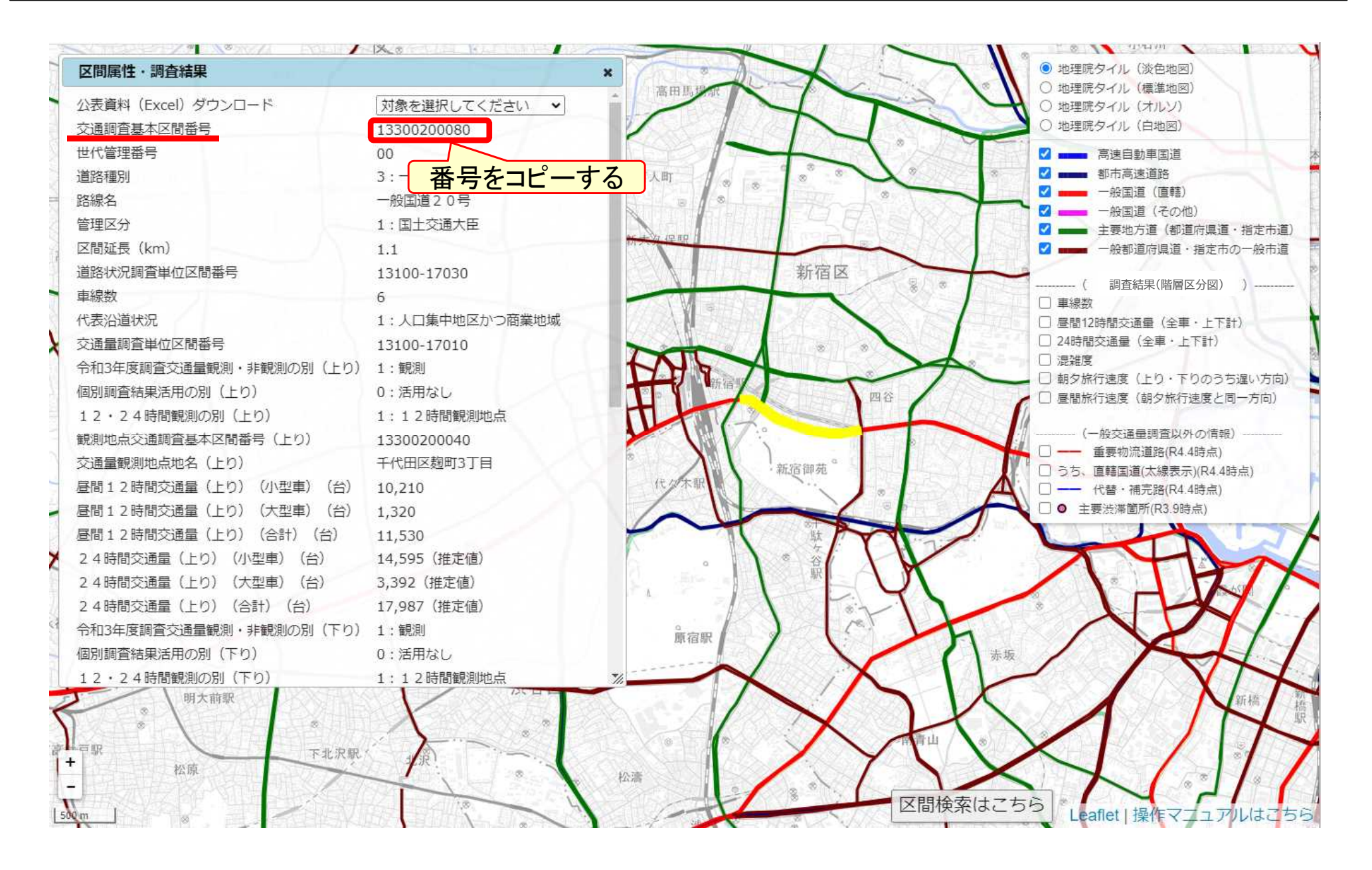

### (3)地図から表で見る(2)

準備完了

#### 該当する都道府県の箇所別基本表(Excel版)において、「交通調査基本区 間番号」(A列)のフィルターから同じ番号を選択する。

|     | a • • ∂           | <b>⋛</b> ↓ 昇順(S)         | kasyo13.xlsx - Excel                                                      |
|-----|-------------------|--------------------------|---------------------------------------------------------------------------|
| -   | イル ホーム            | 【↓ 降順()                  | データ 校問 まテ ヘルプ 〇 宇行したい佐業をひわしてださい                                           |
|     |                   | 色で並べ替え( <u>T</u> ) ▶     |                                                                           |
| F6  |                   | ▼ "(列 A)" からフィルターをクリア(C) |                                                                           |
| 1.0 |                   |                          |                                                                           |
|     | A                 | E)1/09-(1)               | J K L M N O                                                               |
| 1   |                   | テキスト フィルター(E)            | 指定の値に等しい(E)                                                               |
| 2   |                   | 検索・タン                    | 指定の値に等しくない(N)                                                             |
| 3   | 東京都               | ┌── (すべて選択) ^            | 指定の値で始まる(I)(2)クリックする                                                      |
| 4   |                   | - ☑ 13110100010          | 指定の値で終わろ(T)                                                               |
| 5   | 6)<br>            | - ☑ 13110100030          | La 例 終点                                                                   |
| 6   |                   | - ✓ 13111010005          | 指定の値を含む(A) 等 接続路線等                                                        |
| 7   | <b> </b>          |                          | 指定の値を含まない( <u>D</u> )                                                     |
|     | 通本                | ✓ 13111010030            | ユーザー設定フィルター(F) 接 か # #                                                    |
|     | 調区                | -                        |                                                                           |
|     |                   | - ☑ 13111010050          |                                                                           |
|     | 号                 | ✓ 13111010060            |                                                                           |
| _   |                   |                          |                                                                           |
| 8   |                   | OK キャンセル                 |                                                                           |
| 9   | 13110100010       | 0 0 1 1010 亩夕宫海道路        | 31/11010000 0 亩名享速道路 31/11010010 0 亩名享速道路                                 |
| 11  |                   |                          | 1 13200300100 0 京都高速通路 3 1411010010 0 東名高速通路 3 1411010010 0 東名高速通路        |
| 12  | 131110            | クリックする 自動車道富士吉田線         | 4     13200400170     0     高速4号新宿線     1     13400140350     0     新宿国立線 |
| 13  | 13111010010       | 0 0 1 1101 中央自動車道富士吉田線   | 1 13400140350 0 新宿国立線 高井戸IC 6 杉並区・世田谷                                     |
| 14  | 13111010020       | 0 0 1 1101 中央自動車道富士吉田線   | 6     杉並区・世田谷区境     6     世田谷区・三鷹                                         |
| 15  | 13111010030       | 0 0 1 1101 中央自動車道富士吉田線   | 6     世田谷区・三鷹市境     6     三鷹市・世田谷                                         |
| 16  | 13111010040       | 0 0 1 1101 中央自動車道富士吉田線   | 6     三鷹市・世田谷区境     6     世田谷区・三鷹                                         |
| 17  | 13111010050       | 0 0 1 1101 中央自動車道富士吉田線   | 6     世田谷区・三鷹市境     6     三鷹市・調布市                                         |
| 18  | 13111010060       | 0 0 1 1101 中央自動車道富士吉田線   | 6     三鷹市・調布市境     6     調布市・三鷹市                                          |
| 19  | 13111010070       |                          |                                                                           |
| 20  | 13111010080       |                          | 6 二鷹市・調布市境 1/13300200420 0一般国道20号                                         |
| 21  | 13111010090       |                          | □ I I I 3300200420 U 一般国道20号 調布IC 6 調布市・府中市                               |
| 22  | 13111010100<br>箇所 |                          | 0 調仲巾・府平巾境 113400090130 0川間府平線                                            |
|     |                   | TYTY TY                  |                                                                           |

# (3)地図から表で見る③

| ਜ਼ ਿ• ਟੇ ਟ ਪੈ - ਦ                    |                 | kasyo13.    | xlsx - Excel |                                        |                     |
|--------------------------------------|-----------------|-------------|--------------|----------------------------------------|---------------------|
| ファイル ホーム 挿入 描画 ページ レイアウト             | 数式 データ 校閲       | 表示 ヘルプ ♀ 実行 | したい作業を入力してくた | ださい                                    |                     |
| F6 ▼ : × ✓ <b>f</b> x 路線名            |                 |             |              |                                        |                     |
| A B C D E F                          | G H             | IJ          | K            | LM                                     | NO                  |
| 1 オートフィルター オプション                     |                 |             | ? ×          |                                        |                     |
| 2<br>3<br>抽出条件の指定:                   |                 |             |              |                                        |                     |
| 4<br>5 13300200080                   |                 | ~           | と等しい ~       |                                        | 終点側                 |
|                                      |                 |             |              |                                        |                     |
| 2 ①コピーした番号を貼り付ける                     |                 | ~           | <b></b>      | 接                                      |                     |
| ?を使って、任意の1文字を表すことができます。              |                 |             | ¥            | 父母           続         通本           調区 |                     |
| * を使って、任意の文字列を表すことができます。             |                 |             | 5            | 区 査問                                   | 理の  路線名等            |
| 8                                    |                 | ОК          | キャンセル        | 分番号                                    | 番 <u>()</u>  <br> 号 |
| 9                                    | <b>• •</b>      |             |              | • •                                    | -                   |
| 10 13110100010 0 0 1 1010 東名高速道路     | 3 14110100090   | 0 東名高速道路    | コリックする       | 3 14110100110                          | 0 東名高速道路            |
| 11 13110100030 0 0 1 1010 東名高速道路     | 1 13200300100   | 0 高速3号渋谷    | 17790        | 3 14110100010                          | 0 東名高速道路            |
| 12 13111010005 0 0 1 1101 中央自動車道富士吉田 | 泉 4 13200400170 | 0 高速4号新宿線   |              | 1 13400140350                          | 0 新宿国立線             |
| 13 13111010010 0 0 1 1101 中央自動車道富士吉田 | 泉 1 13400140350 | 0 新宿国立線     | 高井戸IC        | 6                                      | 杉並区・世田谷区境           |

# (3)地図から表で見る④

|                                   | <del>ن</del> ب رک   | <b>£</b> -         | Ŧ                        |                  |                    |                |    |      |                           |                  | ka   | syo13.xlsx - | Excel      |            |               |                    |        |      |
|-----------------------------------|---------------------|--------------------|--------------------------|------------------|--------------------|----------------|----|------|---------------------------|------------------|------|--------------|------------|------------|---------------|--------------------|--------|------|
| ファイ                               | ゚ル ホーム              | 挿入                 | , ł                      | 苗画               | ページレイア             | ′ウト            | 数式 | デー   | 9 校閲                      | 表示               | ヘルプ  | ♀ 実行したいり     | ■業を入力してくださ | <b>"</b> ۱ |               |                    |        |      |
| F6                                | -                   | : ;                | ×                        | ~                | <i>f</i> x 路       | 線              | 名  |      |                           |                  |      |              |            |            |               |                    |        |      |
|                                   | А                   | вс                 |                          | E                |                    | F              |    | G    | Н                         | Ι                |      | J            | K          | L          | . м           | N                  |        | 0    |
| 1<br>2<br>3                       | 東京都                 |                    |                          |                  |                    |                |    |      |                           |                  |      |              |            |            |               |                    |        |      |
| 4<br>5                            |                     |                    | Ŧ                        |                  | 路線                 | 1 名            |    |      |                           |                  | 起点   | 〔侧           |            |            |               |                    | 終      | 点 側  |
| 6<br>7<br>8<br>9                  | 交基<br>通区<br>査間<br>号 | 番号<br>十 - の<br>位 位 | ·<br>道路<br>- 種<br>の<br>3 | 路<br>線<br>番<br>号 | 路                  | 線              | 名  | 接続区分 | 交基<br>通本<br>調区<br>査間<br>号 | 接<br>世代管理番号<br>0 | 統路線等 | 泉名等          | 備考         |            |               | 括<br>世代管理番号<br>● ○ | 続路線等   | 路線名等 |
| 3345<br>334<br>334<br>334<br>3348 | 選択した                | 。<br>番号            | ·<br>ወቶ                  | <sub>」</sub>     | 版画通 <sup>2</sup> ( | <mark>る</mark> |    | 1    | 10004100200               | 0                |      | <i>4</i> .   |            |            | 2 10400000270 |                    | 201101 |      |

# (3)地図から表で見る5

#### 【参考】可視化ツールから公表資料(Excel)を直接ダウンロードすること もできる。

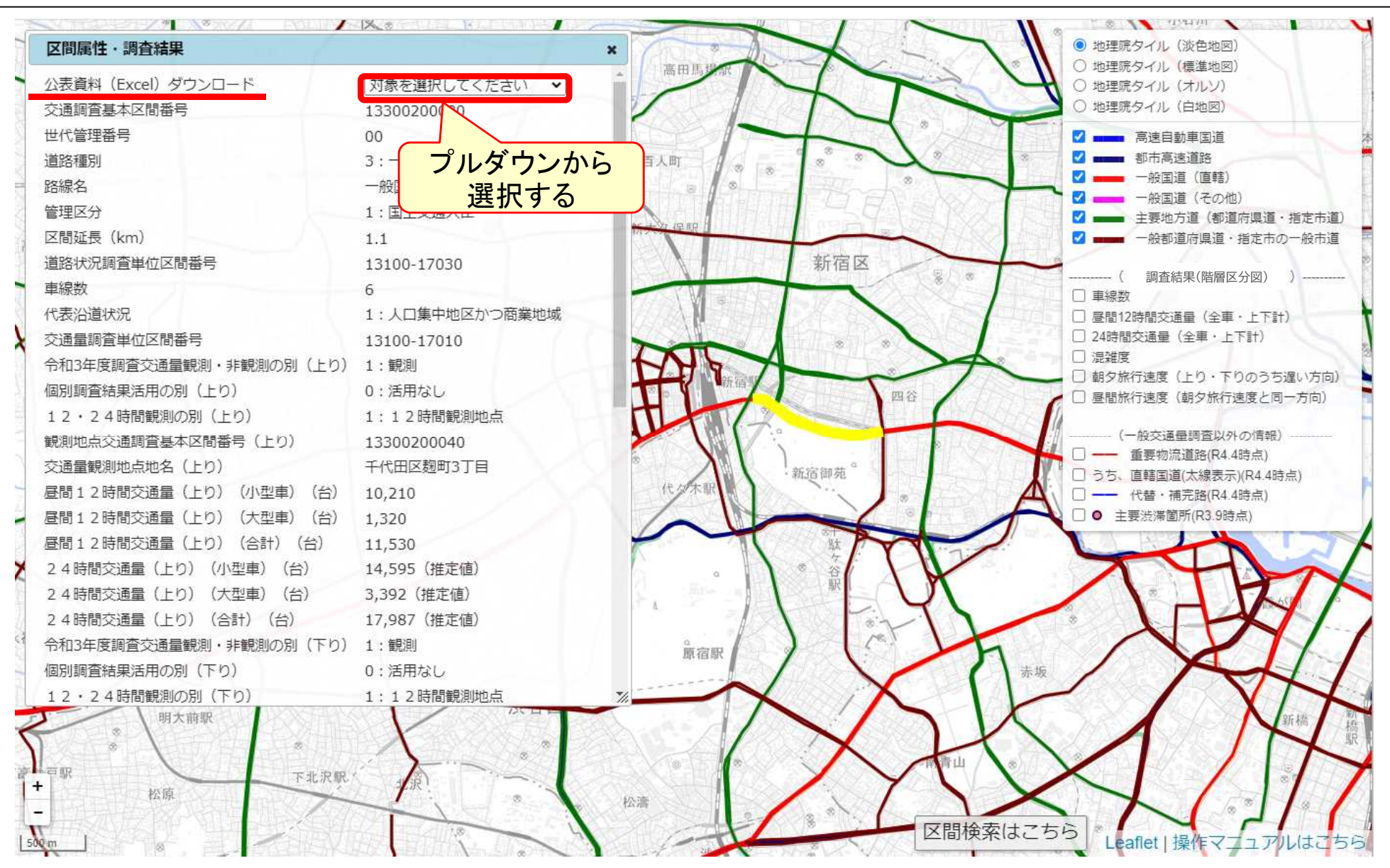

# (4) 表から地図で見る

# (4) 表から地図で見る(1)

#### 箇所別基本表で、「交通調査基本区間番号」(A列)を確認する。

| G     | ີ <b>5</b> • ∂ | - 🤹 | ×      | Ť          |              |                  |     |            | _  |          |               |          | kas | yo1:  | 3.xlsx                 | - Exce       | E                                       |       |                       |     |           |      |
|-------|----------------|-----|--------|------------|--------------|------------------|-----|------------|----|----------|---------------|----------|-----|-------|------------------------|--------------|-----------------------------------------|-------|-----------------------|-----|-----------|------|
| יר    | イル ホーム         |     | 挿入     |            | 描画           | ページ レイアウト き      | 数式  | データ        | 杯  | 闧        | 表示            | ヘルプ      | r ( | )実    | 行したしw                  | 作業を入         | カしてください                                 |       |                       |     |           |      |
| - 5 S |                |     |        |            | J 144 1      |                  | AT. |            | 1  |          | 203           |          | ,   |       | Jonev                  |              | ,,,,,,,,,,,,,,,,,,,,,,,,,,,,,,,,,,,,,,  |       |                       |     |           |      |
| A1    |                | 1   | >      | <          | $\checkmark$ | fx 令和3年度全        | 国道路 | ・街路        | 各交 | 通情       | <b>持勢調査</b> 一 | 般交       | を通量 | 調査    | 査 箇列                   | f別基Z         | 本表                                      |       |                       |     |           |      |
|       | Δ              | B   | 0      | D          | F            | F                |     | X          | Y  | 7 A      | A AB          |          | AG  | AD    | AF                     | AF           | AG                                      |       | АН                    |     | AI        | Δ.ΙΔ |
| 1     | 1.5            |     |        |            | _            | 1                |     |            |    |          | <b>令和</b> :   | 3年       | 度   | 全[    | 司道福                    | <b>洛</b> • 4 | 街路交诵                                    | 情勢調   | 杳 -                   | 般   | 交译        | 晶量   |
| 0     |                |     |        |            |              |                  |     |            |    |          | 13 1 14       | • 1      | 12. |       |                        | - 11         |                                         |       | <u> </u>              | 75~ | ~~        |      |
| 2     | 東京都            |     |        |            |              |                  |     |            |    |          |               |          |     |       |                        |              |                                         |       |                       |     |           |      |
| 4     |                |     |        |            |              |                  |     |            |    |          | -             |          |     |       |                        |              |                                         |       |                       |     |           |      |
| 5     |                | 世代  | 管理     |            |              | 路線名              |     | ii.        |    |          | 平成            | ¢27年     | 度   |       | 交通                     | 調査           |                                         |       |                       |     | 今知        |      |
| 6     |                | 番   | 号      | . <u>*</u> |              |                  |     | <u>ک</u> ا | -  |          |               |          | 世代  | 管理    | 中山区                    | 间番ち          | -                                       | 父通重御  | 観測地点地谷<br>マーエロ        | 5   | 和測        | 個    |
| 7     | 交基             |     | -      | 旦          | 路            |                  |     |            | 尚規 | 般        | 一<br>方   衣其   |          |     | _ ح   | energia de la composi- |              |                                         | 郡     | 町字                    |     | 3 ·<br>年非 | 別1   |
|       | 週 本<br>調 区     |     |        | 路          | 业白           |                  |     | 間          | 格  | 国に       | 通 通本          |          |     |       | 都指                     |              | 測通本                                     |       | 村                     |     | 度観        | 調2   |
|       | 査問             | 1   | 0.0    | 秳          | 心死           | 路線名              |     | 征          | 道敗 | 指        | 丁 調区          |          | 1   | er 12 | <u>追</u> 定<br>府市       | 調区 <br> 香間   | 地調区                                     |       |                       |     | 適別<br>査の  | 結局   |
|       | 番              | の   | の      | 1里。        | 番            |                  |     |            | の  | 定書       | / 宜间<br>う 番   |          | の   | の     | 県コ                     | 単番           | 「「「」」「」「」」「」」「」」「」」「」」「」」「」」「」」「」」「」」「」 |       |                       |     | 交別        | 活意   |
|       | न्             | 位   | 位      | 別          | 묻            |                  |     | 長          | 別  | 습<br>間 : | 기 号           |          | 位   | 位     | L                      | 位号           |                                         |       |                       |     | 量         | 周は   |
| 8     |                |     |        |            | 7            |                  |     |            |    |          |               |          |     |       |                        |              |                                         |       |                       |     |           | 別  5 |
| 9     | -              | -   | •      | -          | •            |                  | -   | (km 💌      | •  | •        | •             | •        | -   | -     | •                      | -            | -                                       |       |                       | -   | •         | -    |
| 466   | 13300200040    | 0   | 0      | 3          | 20           | 一般国道20号          |     | 1.3        | 0  | 1        | 0 1330020004  | 10       | 0   | 0     | 13100                  | 17010        | 13300200040                             | 千代田区麹 | 町3丁目                  |     | 1         | 0    |
| 467   | 13300200050    | 0   | 0      | 3          | 20           | 一般国道20号          |     | .1         | 0  | 1        | 0 1330020005  | 50       | 0   | 0     | 13100                  | 17010        | 13300200040                             | 千代田区麹 | 町3丁目                  |     | 1         | 0    |
| 468   | 13300200060    | 0   | 0      | 3          | 20           | 一般国道20号          |     | .9         | 0  | 1        | 0 1330020006  | 30       | 0   | 0     | 13100                  | 17010        | 13300200040                             | 千代田区麹 | 町3丁目                  |     | 1         | 0    |
| 469   | 13300200070    | 0   | 0      | 3          | 20           | 一般国道20号          |     | .4         | 0  | 1        | 0 1330020007  | /U<br>20 | U   | 0     | 13100                  | 17010        | 13300200040                             | 十代田区魏 | ᄈ3亅븝<br>ᅖᄭᄑᄆ          |     | 1         | 0    |
| 470   | 12200200080    | 0   | 0      | 2          | 20           | 一版国道としち          |     | 1.1        | 0  | 1        |               | )U<br>)N | 0   | 0     | 12100                  | 17010        | 12200200040                             | 千八田区翅 | 回り」日<br>〒2丁日          |     | 1         | 0    |
| 471   | 1320020        |     | 0      |            | 20           | 版画道205<br>       |     | . 1        | 0  | 1        | 0 1330020008  | ,0<br>10 | 0   | 0     | 13100                  | 17020        | 13300200040                             | 法公区手財 |                       |     | 1         | 0    |
| 472   | · 釆巳2          | をっ  | ı<br>H |            | オス           | ▲国道20月           |     | .0         | 0  | 1        | 0 1330020011  | 0        | 0   | 0     | 13100                  | 17020        | 13300200100                             | ※谷区千駄 | 5001日<br>ヶ谷5丁日        |     | 1         | 0    |
| 474   |                | د – |        |            | 9 0          | 人口道20号<br>公国道20号 |     | .1         | 0  | 1        | 0 1330020012  | 20       | 0   | 0     | 13100                  | 17020        | 13300200100                             | 法公区千駄 | <u>,日・1日</u><br>ヶ谷5丁日 |     | 1         | 0    |
| 475   | 13300200130    | 0   | 0      | 3          | 20           | 一般国道20号          |     | .1         | 0  | 1        | 0 1330020013  | 30       | 0   | 0     | 13100                  | 17020        | 13300200100                             | 渋谷区千駄 | <br>ヶ谷5丁目             |     | 1         | 0    |
| 476   | 13300200140    | 0   | 0      | 3          | 20           | 一般国道20号          |     | .3         | 0  | 1        | 0 1330020014  | 10       | 0   | 0     | 13100                  | 17020        | 13300200100                             | 渋谷区千駄 | ヶ谷5丁目                 |     | 1         | 0    |
| 477   | 13300200150    | 0   | 0      | 3          | 20           | 一般国道20号          |     | .1         | 0  | 1        | 0 1330020015  | 50       | 0   | 0     | 13100                  | 17020        | 13300200100                             | 渋谷区千駄 | ヶ谷5丁目                 |     | 1         | 0    |
| 478   | 13300200160    | 0   | 0      | 3          | 20           | 一般国道20号          |     | .3         | 0  | 1        | 0 1330020016  | 60       | 0   | 0     | 13100                  | 17020        | 13300200100                             | 渋谷区千駄 | ヶ谷5丁目                 |     | 1         | 0    |
| -     | ▶ 箇所           | 別基  | 本君     | E.         | (+)          |                  |     |            |    |          |               |          |     |       |                        |              | :                                       | 4     |                       |     |           |      |

#### (4) 表から地図で見る(2)

可視化ツールで、任意の都道府県を選択し、画面右下の「区間検索はこちら」 ボタンをクリックして、基本区間番号で検索する。

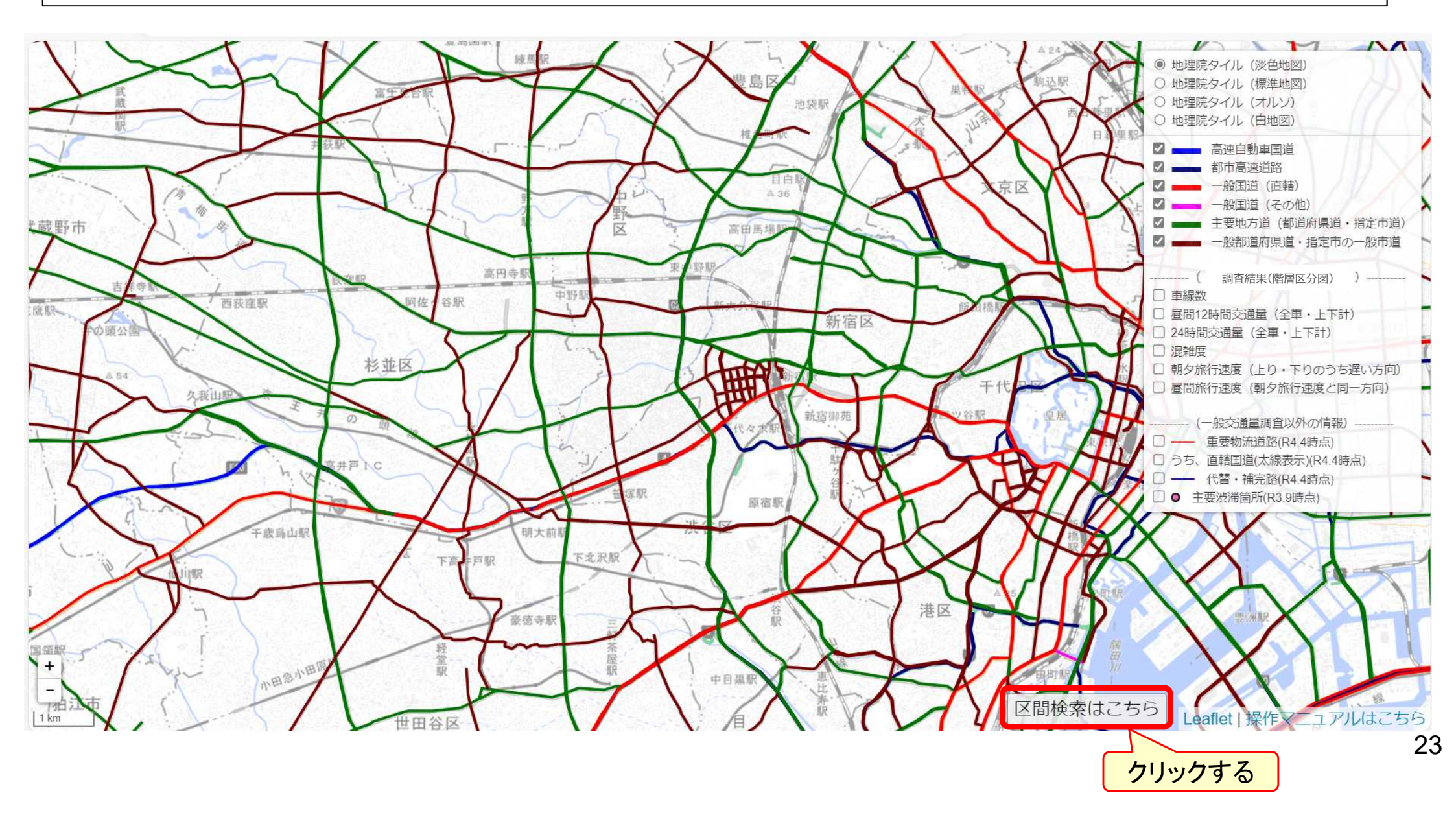

# (4)表から地図で見る③

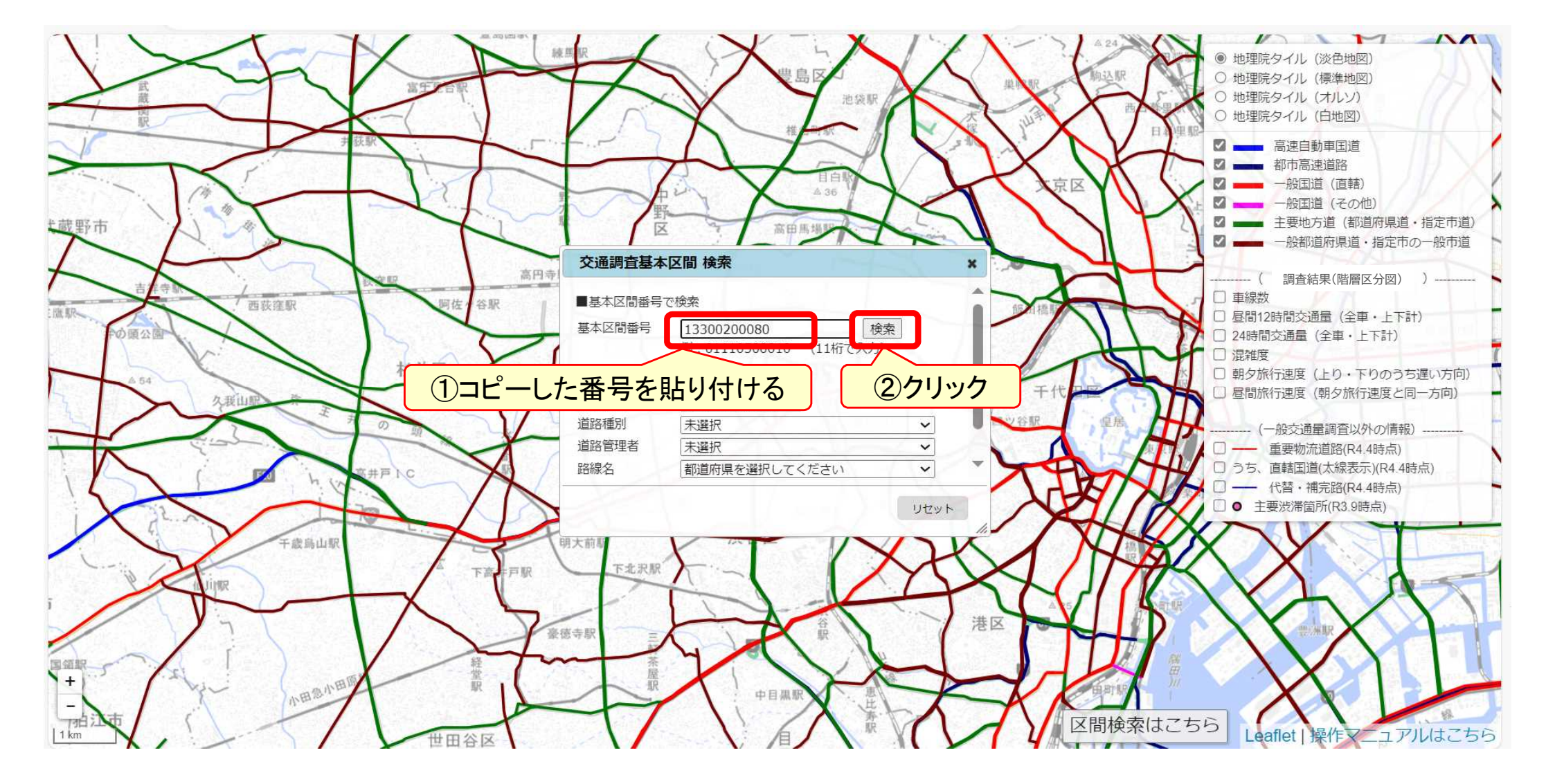

# (4)表から地図で見る④

|    | 区間属性,調査結果              |                |
|----|------------------------|----------------|
|    |                        |                |
|    | 公表資料(Excel)タウンロード      | 対象を選択してください 🗸  |
|    | 交通調査基本区間番号             | 13300200080    |
|    | 世代管理番号                 | 00             |
|    | 道路種別                   | 3:一般国道         |
|    | 路線名                    |                |
|    | 管理区分                   | 1:国土交通大臣       |
|    | 区間延長(km)               | 1.1            |
| -  | 道路状況調査単位区間番号           | 13100-17030    |
|    | 車線数                    | 6              |
|    | 代表沿道状況                 | 1:人口集中地区かつ商業地域 |
| 2  | 交通量調査単位区間番号            | 13100-17010    |
| 1  | 令和3年度調査交通量観測・非観測の別(上り) | 1: 館測          |
|    | 個別調査結果活用の別(上り)         | 0:活用なし         |
|    | 12・24時間観測の別(上り)        | 1:12時間観測地点     |
| -  | 観測地点交通調査基本区間番号(上り)     | 13300200040    |
|    | 交通量観測地点地名(上り)          | 千代田区翅町3丁目      |
|    | 昼間12時間交通量(上り)(小型車)(台)  | 10,210         |
|    | 昼間12時間交通量(上り)(大型車)(台)  | 1,320          |
| 4  | 昼間12時間交通量(上り)(合計)(台)   | 11,530         |
|    | 24時間交通量(上り)(小型車)(台)    | 14,595(推定值)    |
|    | 24時間交通量(上り)(大型車)(台)    | 3,392(推定值)     |
| 5  | 24時間交通量(上り)(合計)(台)     | 1/,98/(推定値)    |
| 2  | 令和3年度調査交通量観測・非観測の別(下り) | 1: 観測          |
| 1  | 個別調査結果活用の別(下り)         | 0:活用なし         |
|    | 12・24時間観測の別(下り)        | 1:12時間観測地点     |
| -  | 観測地点交通調査基本区間番号(下り)     | 13300200040    |
|    | 交通量観測地点地名(下り)          | 千代田区麹町3丁目      |
|    | 昼間12時間交通量(下り)(小型車)(台)  | 10.615         |
| 11 |                        | 世田公区           |